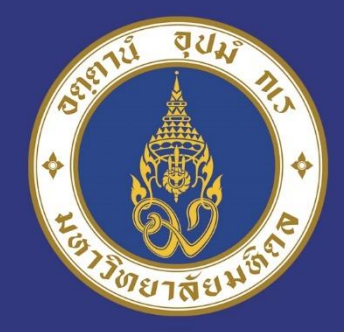

# **SEUUTIVOUA** Mahidol Social Engagement

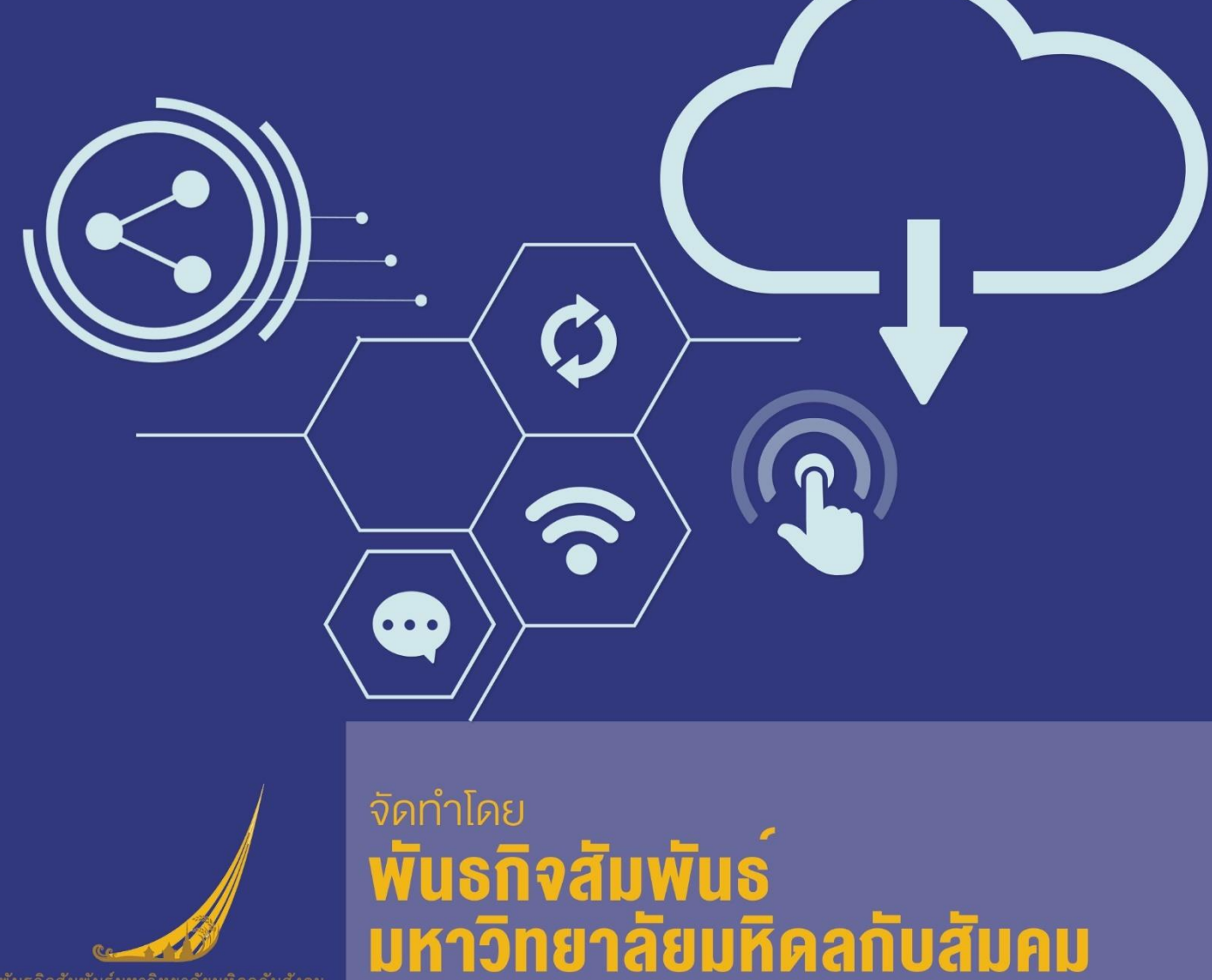

กองแผนงาน มหาวิทยาลัยมหิดล

พันธกิจสัมพันธ*์* มหาวิทยาลัยมหิดลกับสัมคม กองแผนงาน

#### คู่มือระบบฐานข้อมูล Mahidol Social Engagement

การเข้าสู่ระบบฐานข้อมูล Mahidol Social Engagement มีขั้นตอน ดังนี้

- 1. การเข้าสู่ระบบ
  - 1.1 ผู้ใช้ เรียกใช้งาน โดยระบุ URL ในส่วนของ Address คือ

https://social-engagement.mahidol.ac.th จะปรากฏหน้าจอ ดังรูปที่ 1

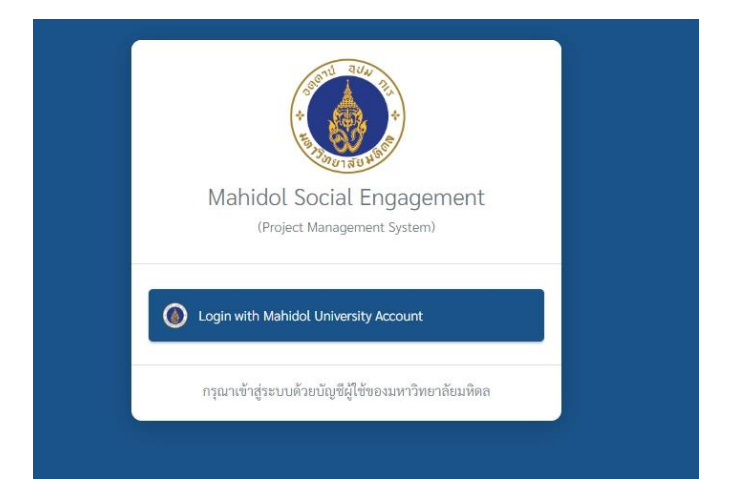

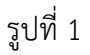

1.2 จากรูปที่ 1 ให้คลิกที่ แถบ Login with Mahidol University Account จะปรากฏหน้าจอดัง รูปที่ 2

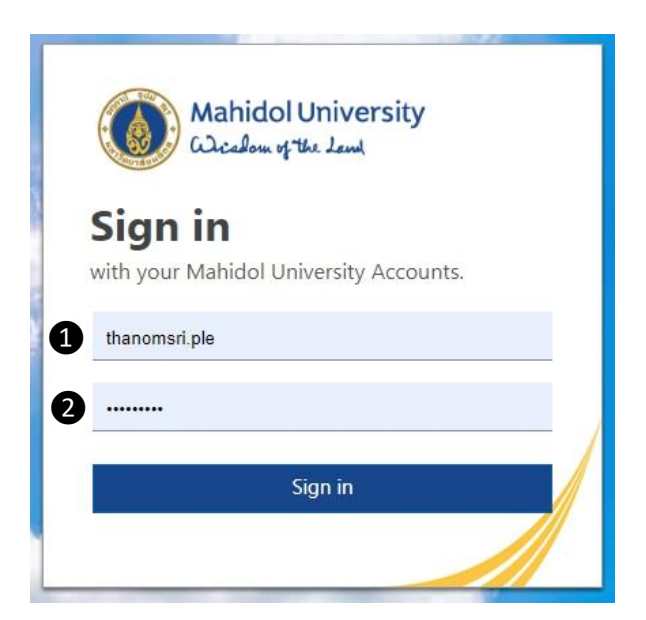

รูปที่ 2

1.3 จากรูปที่ 2 ให้กรอกรายละเอียด ดังนี้

- ช่องที่ 1 **User name** ให้ผู้ใช้กรอก User name Email Account (ชื่อ.นามสกุล3ตัว)

- ช่องที่ 2 **รหัสผ่าน** ให้ผู้ใช้กรอก Password เดียวกับ Email Account

เมื่อกรอกข้อมูลเรียบร้อยแล้ว คลิกที่ปุ่ม "Sign in" จะปรากฏหน้าจอดังรูปที่ 3

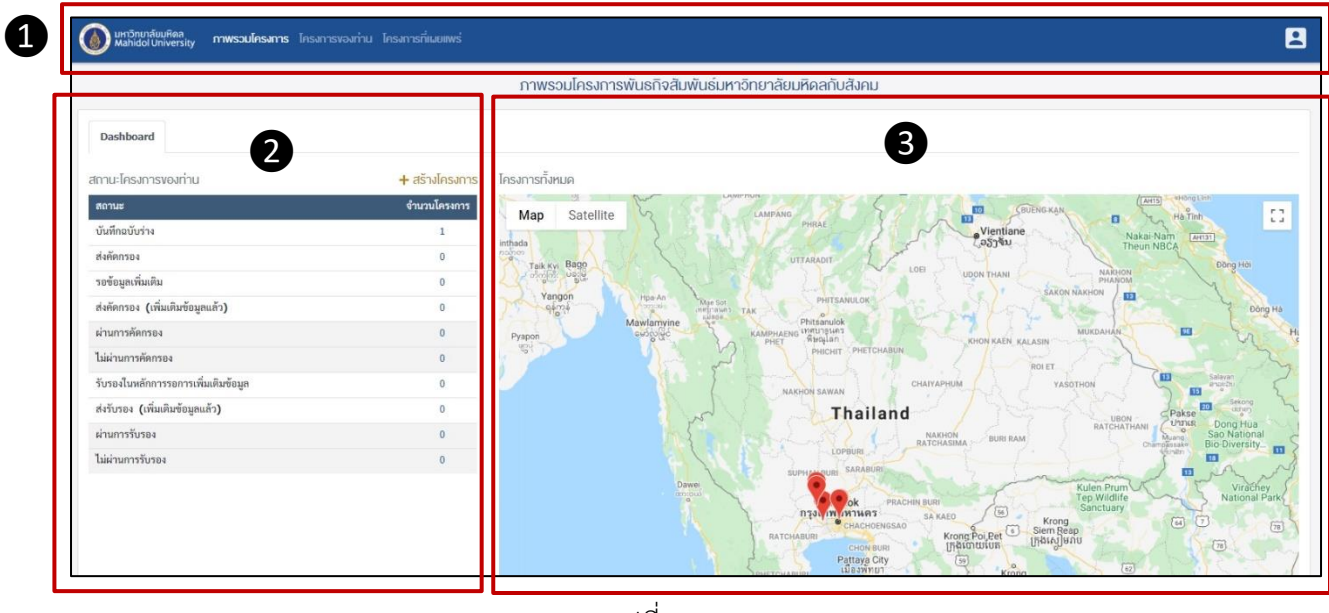

รูปที่ 3

ส่วนที่ 🕕 ประกอบด้วยเมนู ภาพรวมโครงการ โครงการของท่าน โครงการที่เผยแพร่

ส่วนที่ 2 ประกอบด้วย สถานะโครงการของท่าน สถานะการคัดกรอง สถานะการรับรอง

ส่วนที่ 3 แผนที่แสดงโครงการทั้งหมด

## 2. การสร้างโครงการ

การกรอกข้อมูลเพื่อบันทึกข้อมูลโครงการเข้าสู่ระบบฐานข้อมูล คลิกที่ "**+สร้างโครงการ"** จะปรากฏหน้าบันทึกข้อมูล ดังนี้

| างโครงการ                                                 |                                            |                                            |          |          |
|-----------------------------------------------------------|--------------------------------------------|--------------------------------------------|----------|----------|
| <u>กรุณาระบุรายละเอียดโคร</u><br>หน่วยงานเจ้าของโครงการ * | <u>งการ</u><br>๏ เลือกส่วนงานภายใน ม.มหิดล | <ul> <li>หน่วยงานภายนอก ม.มหิดล</li> </ul> |          |          |
| ส่วนงาน: *                                                |                                            |                                            |          |          |
| <mark>สำนักงานอธิการบดี (OP)</mark>                       |                                            |                                            |          | ~        |
| ชื่อโครงการ (ไทย) *                                       |                                            |                                            |          |          |
| ชื่อโครงการ (อังกฤษ)                                      |                                            |                                            |          |          |
|                                                           |                                            |                                            | 🖬 บันทึก | 😵 ຍກເລີກ |
|                                                           |                                            |                                            |          |          |

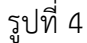

| างโครงการ                      |                             |                          |          |          |
|--------------------------------|-----------------------------|--------------------------|----------|----------|
| <u>กรุณาระบุรายละเอียดโครง</u> | <u>การ</u>                  |                          |          |          |
| หน่วยงานเจ้าของโครงการ *       | 🔿 เลือกส่วนงานภายใน ม.มหิดล | ๏ หน่วยงานภายนอก ม.มหืดล |          |          |
| ชื่อโครงการ (ไทย) *            |                             |                          |          |          |
| ชื่อโครงการ (อังกฤษ)           |                             |                          |          |          |
|                                |                             |                          |          |          |
|                                |                             |                          | 🖬 บันทึก | 8 ยกเลิก |
|                                |                             |                          |          |          |

รูปที่ 5

#### <u>กรุณาระบุรายละเอียดของโครงการ</u>

#### หน่วยงานเจ้าของโครงการ

ถ้าหน่วยงานเจ้าของโครงการเป็นส่วนงานของมหาวิทยาลัยมหิดล ผู้ใช้คลิก "**เลือกส่วนงานภายใน** ม.มหิดล" ระบบจะแสดงรายชื่อส่วนงาน ผู้ใช้เลือกส่วนงานเจ้าของโครงการ รายละเอียดดังรูปที่ 4

ถ้าหน่วยงานเจ้าของโครงการเป็นหน่วยงานภายนอกมหาวิทยาลัยมหิดล ผู้ใช้คลิกเลือก "หน่วยงาน ภายนอกม.มหิดล" รายละเอียดดังรูปที่ 5

#### ชื่อโครงการ

จากรูปที่ 5 ผู้ใช้ระบุชื่อโครงการ ชื่อภาษาไทย และ ภาษาอังกฤษ ในกรณีที่ไม่มีชื่อภาษาอังกฤษให้ใส่ เครื่องหมาย "-" จากนั้นคลิกที่ปุ่ม **อ**บันทึก เพื่อบันทึกชื่อโครงการ ระบบจะแสดงหน้าจอ "บันทึก สำเร็จ" ดังรูปที่ 6 คลิกที่ปุ่ม <sup>ดำเนินการต่อ</sup> และดำเนินการกรอกรายละเอียดโครงการให้ครบถ้วนใน ขั้นตอนถัดไป

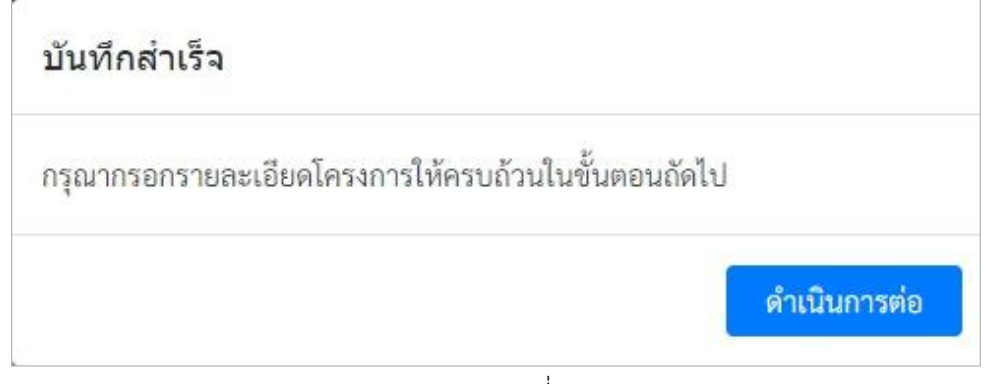

รูปที่ 6

## 3. การกรอกข้อมูลโครงการ

ผู้ใช้กรอกข้อมูลโครงการเพื่อบันทึกข้อมูลโครงการพันธกิจสัมพันธ์มหาวิทยาลัยมหิดลกับสังคมของ ส่วนงานท่าน เข้าในระบบฐานข้อมูล Mahidol Social Engagement เมื่อผู้ใช้งานบันทึกข้อมูลแล้ว ระบบจะ ส่งข้อมูลไปยัง **ผู้คัดกรอง** เพื่อตรวจสอบความครบถ้วนของข้อมูลโครงการเบื้องต้น จากนั้นระบบจะส่งข้อมูล ต่อไปยัง **ผู้รับรอง** เพื่อดำเนินการรับรองโครงการต่อไป (ขั้นตอนการพิจารณา (workflow) แสดงในภาคผนวก)

โดยรายละเอียดข้อมูลโครงการที่ผู้ใช้ต้องกรอกข้อมูล ดังนี้

- 1. ชื่อโครงการ
- 2. หัวหน้าโครงการ
- 3. ผู้ร่วมโครงการ
- 4. รายละเอียดโครงการ
- 5.พื้นที่ดำเนินโครงการ
- 6.ผลการดำเนินโครงการ
- 7.เอกสารที่เกี่ยวข้อง
- 8.ช่องทางการติดต่อ
- 9.การอนุญาตให้เผยแพร่
- 10.ประวัติการพิจารณา

## หน้าบันทึกโครงการ

## 1) ชื่อโครงการ

ระบบจะแสดงชื่อโครงการภาษาไทยและภาษาอังกฤษ ตามที่ผู้ใช้ได้กรอกข้อมูลและบันทึกไว้ ในหน้าแรก **ผู้ใช้สามารถแก้ไขชื่อโครงการภาษาไทยและภาษาอังกฤษได้** ดังรูปที่ 7

| 1. ชื่อโครงการ                                 |  |  |
|------------------------------------------------|--|--|
| ชื่อโครงการ (ไทย) *                            |  |  |
| พันธกิจสัมพันธ์ ม.มหิดลกับ <mark>สั</mark> งคม |  |  |
| ชื่อโครงการ (อังกฤษ)                           |  |  |
| Mahidol Social Engagement                      |  |  |

รูปที่ 7

# 2) หัวหน้าโครงการ

# การกรอกชื่อหัวหน้าโครงการ มีขั้นตอนดังนี้

| 2. ห้วหน้าโครงการ                                                                                           |                                                   |                               |               |
|----------------------------------------------------------------------------------------------------|---------------------------------------------------|-------------------------------|---------------|
| da usudos                                                                                                   | H. Z. Carlon on                                   | stew or                       | + เพิ่มรายการ |
| ายอ่าน เมลเป็น                                                                                              | สงกพ / พนวยงาน                                    | บระเท                         |               |
|                                                                                                    | 2014 U U U                                        |                               |               |
|                                                                                                    | รูปที่ 8                                          |                               |               |
| 2.1) จากรูปที่ 8 คลิกที่                                                                                    | + เพิ่มรายการ ระบบจะแสดงข้อมู                     | ลให้บันทึกหัวหน้าโครงการ      |               |
| กรุณาเสือกหัวหน้าไครง<br>กรุณาเลือกประเภทบุค<br>⊛ิ บุคลากรภายในม.มข์<br>คันหาบุคลากร<br>ถนอมครี เปลี่ยนสมัย | การ<br>anns<br>ดล O บุคลากรภายนอกม.บทิดล<br>ดับหา | x                             |               |
| น.ส.ถนอมครี เปลี่ยนสมั<br>ปรดอตระgle@mahide.ac.<br>กอณะนาน สำนักรามอธิกรร                                   | ารุณาเลือกบุคลากร                                 | รายการที่เลือก<br>ไม่มีช้อมูล |               |

รูปที่ 9

พันธกิจสัมพันธ์มหาวิทยาลัยมหิดลกับสังคม กองแผนงาน สำนักงานอธิการบดี

บันทึก

2.2) จากรูปที่ 9 เลือกประเภทบุคลากร ถ้าเป็น "บุคลากรภายในม.มหิดล" ผู้ใช้กรอกข้อมูล ชื่อ-นามสกุล หัวหน้าโครงการ และ คลิกที่ปุ่ม จะปรากฏข้อมูล ชื่อ-นามสกุล อีเมล และชื่อ ส่วนงาน ถ้าเป็นข้อมูลที่ต้องการ ให้คลิกที่ปุ่ม เอียก ชื่อ-นามสกุล หัวหน้าโครงการจะปรากฏในช่อง รายการที่เลือก ดังรูปที่ 10 ถ้าข้อมูลไม่ถูกต้องให้คลิกที่ปุ่ม เละกลับไปค้นหาบุคลากรใหม่ ถ้าข้อมูลถูกต้องให้คลิกที่ปุ่ม เมือง เละกลับไปค้นหาบุคลากรใหม่ ถ้าข้อมูลถูกต้องให้คลิกที่ปุ่ม เมือง เละกลับไปค้นหาบุคลากรใหม่ ถ้าข้อมูลถูกต้องให้คลิกที่ปุ่ม

| กรุณาเลือกหัวหน้าโครงการ                                                                                                    |                                                                                                    | ×      |
|----------------------------------------------------------------------------------------------------|----------------------------------------------------------------------------------------------------|--------|
| <b>กรุณาเลือกประเกทบุคลากร</b><br><ul> <li> <ul> <li> • บุคลากรภายในม.มหิดล </li> </ul> </li> <li> ค้นหาบุคลากร </li> <li> ถนอมศรี เปลี่ยนสมัย </li> </ul> |                                                                                                    |        |
| กรุณาเลือกบุคลากร 🔶                                                                                                    | รายการที่เลือก                                                                                                    |        |
| น.ส.ถนอมศรี เปลี่ยนสมัย<br>thanomsri.ple@mahidol.ac.th<br>กองแผนงาน สำนักงานอธิการบพี                                                                      | ด้านำหน้าชื่อ:<br>น.ส.<br>ถนอมศรี เปลี่ยนสมัย<br><del>thanomsriple@mahidol.ac.th</del><br>กจะแผนงาน สำนักงานอธิการบดี<br>บุคลากรภายใน | ບກະສິກ |
|                                                                                                    | บันทึก                                                                                                    | ຍກເລີກ |

รูปที่ 10

กรณีระบุชื่อ นามสกุล แล้วไม่ตรงตามเงื่อนไข ดังรูปที่ 11 ระบบจะแสดงข้อความแจ้ง "ไม่พบข้อมูล" และแสดงข้อความ □ ต้องการเพิ่มข้อมูลด้วยตนเองหรือไม่? ให้คลิก ☑ ถ้าต้องการ เพิ่มข้อมูลด้วยตนเองระบบจะแสดงให้กรอกรายละเอียดข้อมูลบุคลากร ดังนี้ คำนำหน้าชื่อ, ชื่อ-นามสกุล, อีเมล, หน่วยงาน เมื่อกรอกข้อมูลเรียบร้อยแล้ว ให้คลิกที่ปุ่ม <sup>เพิ่มรายการ</sup> ระบบ จะแสดงรายชื่อด้านขวามือ แล้วคลิกที่ปุ่ม <sup>บันทึก</sup>

| กรุณาเลือกหัวหน้าโครงการ                                                                      | ×              |
|-----------------------------------------------------------------------------------------------|----------------|
| กรุณาเลือกประเภทบุคลากร                                                                       |                |
| 💿 บุคลากรภายในม.มหิดล 🛛 บุคลากรภายนอกม.มหิดล                                                  |                |
| ค้นหาบุคลากร                                                                                  |                |
| กขค คืนหา                                                                                     |                |
| กรุณาเลือกบุคลากร                                                                             | รายการที่เลือก |
| ไม่พบข้อมูล                                                                                   | ไม่มีข้อมูล    |
| 🗌 ต้องการเพิ่มข้อมูลด้วยตนเองหรือไม่ ?<br>หมายเหตุ : โปรดไฮ้ในกรณีที่ดันหาไม่พบชริงๆ เท่านั้น |                |
|                                                                                               | บันทึก ยกเลิก  |

รูปที่ 11

หน้าบันทึกข้อมูลจะปรากฏข้อมูล ดังรูปที่ 12 ถ้าผู้ใช้ต้องการเพิ่มหัวหน้าโครงการคนที่ 2

| ให้คลิกที่เป็น    | + เพิ่มรายการ | หรือถ้าต้องการลบข้อบลให้คลิกที่ป่บ | 1 |
|-------------------|---------------|------------------------------------|---|
| 87111811171 Q 🕰 🤊 |               |                                    |   |

| หัวเ | หน้าโครงการ              |                               |              |               |  |
|------|--------------------------|-------------------------------|--------------|---------------|--|
|      | ชื่อ-นามสกุล             | สังกัด / หน่วยงาน             | ประเภท       | + เพิ่มรายการ |  |
| 1.   | น.ส. ถนอมศรี เปลี่ยนสมัย | สำนักงานอธิการบดี / กองแผนงาน | บุคลากรภายใน |               |  |

รูปที่ 12

| ณาเลือกประเภทบุคลากร<br>O บุคลากรภายในม.มหิดล 🛛 🔘 | บุคลากรภายนอกม.มหิดล |                                              |        |
|---------------------------------------------------|----------------------|----------------------------------------------|--------|
| <u>กรุณากรอกร</u> ะ                               | ายละเอียด            | 🔶 Тегпинг                                    |        |
| คำนำหน้าชื่อ                                      |                      | คำนำหน้าชื่อ:                                | ยกเลิก |
|                                                   |                      | นางสาว                                       |        |
| ชื่อ *                                            | นามสกุล              | มาลี ธรรมดี                                  |        |
|                                                   |                      | malee@gmail.com<br>งานช่วยเหลือชุมชนและสังคม |        |
| อีเมล                                             |                      | บุคลากรภายนอก                                |        |
|                                                   |                      |                                              |        |
| หน่วยงาน:                                         |                      |                                              |        |
|                                                   |                      |                                              |        |
|                                                   | เพิ่มรายการ          |                                              |        |
|                                                   |                      |                                              |        |
|                                                   |                      |                                              |        |

2.3 จากรูปที่ 13 หากหัวหน้าโครงการเป็น "บุคลากรภายนอกม.มหิดล" ผู้ใช้กรอกข้อมูล คำนำหน้า ชื่อ ชื่อ-นามสกุล อีเมล และหน่วยงาน คลิกที่ปุ่ม ข้อมูลจะปรากฏในช่องรายการที่เลือก ถ้าข้อมูลไม่ถูกต้องให้คลิกที่ปุ่ม และกลับไปกรอกรายละเอียดใหม่ ถ้าข้อมูลถูกต้องให้คลิกที่ ปุ่ม จะปรากฏข้อมูล ดังรูปที่ 14

| + เพิ่มรายการ |                          |                                            |                                                |          |
|---------------|--------------------------|--------------------------------------------|------------------------------------------------|----------|
|               | ประเภท                   | สังกัด / หน่วยงาน                          | ชื่อ-นามสกุล                                   |          |
|               | บุคลากรภายใน             | สำนักงานอธิการบดี / กอ                     | น.ส. ถนอมศรี เปลี่ยนสมัย                       | 1.       |
| n 🔋           | บุคลากรภายนอก            | งานชุมชนและสังคม                           | นางสาว มาลี ธรรมดี                             | 2.       |
| ใน<br>นอก     | บุคลากรภาย<br>บุคลากรภาย | สำนักงานอธิการบดี / กอ<br>งานชุมชนและสังคม | น.ส. ถนอมศรี เปลี่ยนสมัย<br>นางสาว มาลี ธรรมดี | 1.<br>2. |

รูปที่ 14

# 3) ผู้ร่วมโครงการ

ระบุ "ผู้ร่วมโครงการ" โดยคลิกที่ปุ่ม **+ เพิ่<sup>มรายการ</sup> การกรอกข้อมูลดำเนินการรูปแบบ** เดียวกับหัวข้อที่ 2.หัวหน้าโครงการ เมื่อบันทึกข้อมูลผู้ร่วมโครงการ ระบบจะแสดงผล ดังรูปที่ 15

| ຜູ້ຣ່ະ | วมโครงการ              |                               |              |               |  |
|--------|------------------------|-------------------------------|--------------|---------------|--|
|        |                        |                               |              | + เพิ่มรายการ |  |
|        | ชื่อ-นามสกุล           | สังกัด / หน่วยงาน             | ประเภท       |               |  |
| 1.     | น.ส. สรรพารี ยกย่อง    | สำนักงานอธิการบดี / กองแผนงาน | บุคลากรภายใน |               |  |
| 2.     | น.ส. พุทธรัต พัฒนวรกิจ | สำนักงานอธิการบดี / กองแผนงาน | บุคลากรภายใน |               |  |

รูปที่ 15

# 4) รายละเอียดโครงการ

## 4.1) วัตถุประสงค์

จากรูปที่ 16 คลิกที่ปุ่ม **+ เพิ่มรายการ** ระบบจะแสดงหน้าให้ระบุวัตถุประสงค์ของ โครงการ กรอกข้อมูลวัตถุประสงค์โครงการ ดังรูปที่ 17 เมื่อดำเนินการกรอกข้อมูลเรียบร้อยแล้ว ให้คลิกที่ปุ่ม **บันทึก** ระบบจะแสดงข้อมูล ดังรูปที่ 18 ดำเนินการรูปแบบเดียวกันเพื่อระบุข้อมูลวัตถุประสงค์ในข้อ ต่อไป

| ไม่มีข้อมูล                                                                      |     |
|----------------------------------------------------------------------------------|-----|
| รูปที่ 16                                                                        |     |
| เพิ่มวัตถุประสงค์โครงการ                                                         | ×   |
| วัตถุประสงค์                                                                     |     |
| 1.เพื่อรวบรวมโครงการด้านพันธกิจสัมพันธ์ม.มหิดลกับสังคมของส่วนงานมหาวิทยาลัยมหิดล |     |
|                                                                                  |     |
| บันซ์ก                                                                           | ปิด |

| .1 ì | ัตถุประสงค์                                                                                                    | + เพิ่มรายการ |
|------|----------------------------------------------------------------------------------------------------|---------------|
|      | วัตถุประสงค์                                                                                                    |               |
| 1.   | เพื่อรวบรวมโครงการด้านพันธกิจสัมพันธ์ม.มหิดลกับสังคมของส่วนงานมหาวิทยาลัยมหิดล                                       | 1             |
| 2.   | เพื่อรายงานข้อมูลของแต่ละส่วนงานในการจัดทำของตกลงของส่วนงาน (PA) ตัวชี้วัดด้าน จำนวนโครงการที่เป็น Social Engagement |               |

รูปที่ 18

# 4.2) สถานะของโครงการ

| <ol> <li>สถานะของโครงการ          <ul> <li>กำลังดำเนินงาน</li> <li>สร็จสิ้นแล้ว</li> </ul> </li> </ol> |                       |
|----------------------------------------------------------------------------------------------------|-----------------------|
| วันที่เริ่มดำเนินโครงการ:                                                                              | วันที่สิ้นสุดโครงการ: |
| กรุณาเลือก                                                                                             | กรุณาเลือก            |
| CLEAR                                                                                                  | CLEAR                 |

รูปที่ 19

จากรูปที่ 19 เลือกสถานะของโครงการ "กำลังดำเนินงาน" หรือ "เสร็จสิ้นแล้ว" และระบุวันที่เริ่ม ดำเนินโครงการ และวันที่สิ้นสุดโครงการหรือวันที่คาดว่าจะดำเนินโครงการแล้วเสร็จ

#### 4.3) กลุ่มเป้าหมายโครงการ

| 🗋 เด็กและเยาวชน | 0 | คน | 🗌 แรงงาน         | 0 | คน | 🗌 ผู้ด้อยโอกาส | 0 | 61 |
|-----------------|---|----|------------------|---|----|----------------|---|----|
| ] ผู้ไหญ่       | 0 | คน | 🗌 แรงงานต่างด้าว | 0 | คน | 🗌 ຜູ້ປ່ວຍ      | 0 | คา |
| 🗌 ผู้สูงอายุ    | 0 | คน | 🗌 ประชาชนแฝง     | 0 | คน | 🗌 ผู้พิการ     | 0 | คเ |
| 🗋 อื่นๆ         | 0 | คน |                  |   |    |                |   |    |

# รูปที่ 20

จากรูปที่ 20 เลือกกลุ่ม "เป้าหมายของโครงการ" และ "ระบุจำนวนของกลุ่มเป้าหมาย" ข้อมูล ประกอบด้วย เด็กและเยาวชน ,แรงงาน, ผู้ด้อยโอกาส, ผู้ใหญ่, แรงงานต่างด้าว, ผู้ป่วย, ผู้สูงอายุ, ประชาชน แฝง, ผู้พิการ กรณีเลือก อื่นๆ กรุณาใส่ข้อมูลกลุ่มเป้าหมาย

#### 4.4) ภารกิจหลัก

| 4.4 ภารกิจหลัก   |                    |  |
|------------------|--------------------|--|
| 🗌 การวิจัย       | 🗌 การบริการวิชาการ |  |
| 🗋 การเรียนการสอน | 🗌 บูรณาการ         |  |
| 🗌 อื่นๆ          |                    |  |
|                  |                    |  |
|                  |                    |  |

รูปที่ 21

จากรูป 21 เลือกภารกิจหลักของโครงการ ข้อมูลประกอบด้วย การวิจัย, การเรียนการสอน, การบริการวิชาการ, บูรณาการ

#### 4.5) ความสอดคล้องกับยุทธศาสตร์ชาติ

ให้พิจารณาว่าโครงการของท่านสอดคล้องกับยุทธศาสตร์ชาติ และประเด็นย่อยด้านใด โดยมี รายละเอียด ดังนี้

| 🗖 ด้านความมั่นคง                        | 🗖 การรักษาความสงบภายในประเทศ                                                   |
|-----------------------------------------|--------------------------------------------------------------------------------|
|                                         | 🗖 การป้องกันและแก้ไขปัญหาที่มีผลกระทบต่อความมั่นคง                             |
|                                         | 🗖 การพัฒนาศักยภาพของประเทศให้พร้อมเผชิญภัยคุกคามที่กระทบต่อความมั่นคง ของชาติ  |
|                                         | 🗖 การบูรณาการความร่วมมือด้านความมั่นคงกับอาเซียนและนานาชาติรวมถึงองค์กร ภาครัฐ |
|                                         | และที่มิใช่ภาครัฐ                                                              |
|                                         | 🗖 การพัฒนากลไกการบริหารจัดการความมั่นคงแบบองค์รวม                              |
| 🗖 ด้านการสร้างขีดความสามารถในการแข่งขัน | 🗖 การเกษตรสร้างมูลค่า                                                          |
|                                         | 🗖 อุตสาหกรรมและบริการแห่งอนาคต                                                 |

|                                                 | 🗖 สร้างความหลากหลายด้านการท่องเที่ยว                                                           |
|-------------------------------------------------|------------------------------------------------------------------------------------------------|
|                                                 | 🗖 โครงสร้างพื้นฐาน เชื่อมไทย เชื่อมโลก                                                         |
|                                                 | 🗖 พัฒนาเศรษฐกิจบนพื้นฐานผู้ประกอบการยุคใหม่                                                    |
| 🗖 ด้านการพัฒนาและเสริมสร้างศักยภาพทรัพยากร      | 🗖 การปรับเปลี่ยนค่านิยมและวัฒนธรรม                                                             |
| มนุษย์                                          | 🗖 การพัฒนาศักยภาพคนตลอดช่วงชีวิต                                                               |
|                                                 | 🗖 ปฏิรูปกระบวนการเรียนรู้ที่ตอบสนองต่อการเปลี่ยนแปลงในศตวรรษที่ 21                             |
|                                                 | 🗖 การตระหนักถึงพหุปัญญาของมนุษย์ที่หลากหลาย                                                    |
|                                                 | 🗖 การเสริมสร้างให้คนไทยมีสุขภาวะที่ดี                                                          |
|                                                 | 🗖 การสร้างสภาพแวดล้อมที่เอื้อต่อการพัฒนาและเสริมสร้างศักยภาพทรัพยากรมนุษย์                     |
|                                                 | 🗖 การเสริมสร้างศักยภาพการกีฬาในการสร้างคุณค่าทางสังคมและพัฒนาประเทศ                            |
| 🗖 ด้านการสร้างโอกาสและความเสมอภาคทางสังคม       | 🗖 การลดความเหลื่อมล้ำ สร้างความเป็นธรรมในทุกมิติ                                               |
|                                                 | 🗖 การกระจายศูนย์กลางความเจริญทางเศรษฐกิจ สังคม และเทคโนโลยี                                    |
|                                                 | 🗖 การเสริมสร้างพลังทางสังคม                                                                    |
|                                                 | 🗖 การเพิ่มขีดความสามารถของชุมชนท้องถิ่นในการพัฒนา การพึ่งตนเองและการจัดการตนเอง                |
| 🗖 ด้านการสร้างการเติบโตบนคุณภาพชีวิตที่เป็นมิตร | 🗖 สร้างการเติบโตอย่างยั่งยืนบนสังคมเศรษฐกิจสีเขียว                                             |
| ต่อสิ่งแวดล้อม                                  | 🗖 สร้างการเติบโตอย่างยั่งยืนบนสังคมเศรษฐกิจภาคทะเล                                             |
|                                                 | 🗖 สร้างการเติบโตอย่างยั่งยืนบนสังคมที่เป็นมิตรต่อสภาพภูมิอากาศ                                 |
|                                                 | 🗖 พัฒนาพื้นที่เมือง ชนบท เกษตรกรรมและอุตสาหกรรมเชิงนิเวศ มุ่งเน้นความเป็น เมืองที่             |
|                                                 | เติบโตอย่างต่อเนื่อง                                                                           |
|                                                 | 🗖 พัฒนาความมันคง พลังงาน และเกษตรทีเป็นมิตรต่อสิ่งแวดล้อม                                      |
|                                                 | 🗖 ยกระดับกระบวนทัศน์เพื่อกำหนดอนาคตประเทศ                                                      |
| ด้านการปรับสมดุลและพัฒนาระบบการบริหาร           | ภาครัฐที่ยึดประชาชนเป็นศูนย์กลาง ตอบสนองความต้องการ และให้บริการอย่างสะดวก                     |
| จัดการภาครัฐ                                    | รวดเร็ว โปร่งไส                                                                                |
|                                                 | 🔲 ภาครัฐบริหารงานแบบบูรณาการโดยมียุทธศาสตร์ชาติเป็นเป้าหมายและเชื่อมโยง การพัฒนา               |
|                                                 | ในทุกระดับ ทุกประเดิน ทุกภารกิจ และทุกพื้นที่                                                  |
|                                                 | 🗋 ภาครฐมขนาดเลกลง เหมาะสมกบภารกจ สงเสรมใหประชาชนและทุกภาคสวน มสวนรวมใน                         |
|                                                 | การพฒนาประเทศ                                                                                  |
|                                                 | 🗖 ะ 🤃 ส เส ะ ค.ศ.ศ.ศ.ศ.ศ.ศ.ศ.ศ.ศ.ศ.ศ.ศ.ศ.ศ.ศ.ศ.ศ.ศ.ศ                                           |
|                                                 | บุคลากรภาครฐเปนคนดและเกง ยดหลกคุณธรรม จรยธรรม มจตสานก มความสามารถสูง<br>เหม่น และเป็นสีอออสี่แ |
|                                                 | มุ่งมน และเบนมอยาชพ                                                                            |
|                                                 | มายารฐมคามมบรงเสบสอดที่ยางทุ่งรดแสะบระพรุตมขอบ                                                 |
|                                                 | 🗖 หมู่หมายมความสอดคลองเหมาะสมกับบรบทดาง ๆ และมเทาทจาเป็น                                       |

4.6) ความสอดคล้องกับนโยบายและยุทธศาสตร์กระทรวงการอุดมศึกษา วิทยาศาสตร์ วิจัยและนวัตกรรม
 ให้พิจารณาว่าโครงการของท่านสอดคล้องกับนโยบายและยุทธศาสตร์กระทรวงการอุดมศึกษา
 วิทยาศาสตร์ วิจัยและนวัตกรรมและโปรแกรมย่อยด้านใด ซึ่งมีรายละเอียด ดังนี้

| 🗖 การพัฒนากำลังคนและสถาบันความรู้             | 🗖 โปรแกรมที่ 1 สร้างระบบผลิตและพัฒนากำลังคนให้มีคุณภาพ                             |
|-----------------------------------------------|------------------------------------------------------------------------------------|
|                                               | 🗖 โปรแกรมที่ 2 ผลิตกำลังคนระดับสูงรองรับ EEC และระบบเศรษฐกิจสังคมของประเทศ         |
|                                               | 🗖 โปรแกรมที่ 3 ส่งเสริมการเรียนรู้ตลอดชีวิตและพัฒนาทักษะเพื่ออนาคต                 |
|                                               | โปรแกรมที่ 4 ส่งเสริมปัญญาประดิษฐ์เป็นฐานขับเคลื่อนประเทศในอนาคต (AI for All)      |
|                                               | 🗖 โปรแกรมที่ 5 ส่งเสริมการวิจัยขั้นแนวหน้า และการวิจัยพื้นฐานที่ประเทศไทยมีศักยภาพ |
|                                               | 🗖 โปรแกรมที่ 6 พัฒนาโครงสร้างพื้นฐานทางการวิจัยที่สำคัญ                            |
| 🗖 การวิจัยและสร้างนวัตกรรมเพื่อตอบโจทย์ท้าทาย | 🗖 โปรแกรมที่ 7 โจทย์ท้าทายด้านทรัพยากร สิ่งแวดล้อม และการเกษตร                     |
| ทางสังคม                                      | 🗖 โปรแกรมที่ 8 สังคมสูงวัย                                                         |
|                                               | 🗖 โปรแกรมที่ 9 สังคมคุณภาพและความมั่นคง                                            |
|                                               | 🗖 โปรแกรมที่ 10 ยกระดับความสามารถการแข่งขันและวางรากฐานทางเศรษฐกิจ                 |

| 🗖 การวิจัยและสร้างนวัตกรรมเพื่อเพิ่มขีด | 🗖 โปรแกรมที่ 11 สร้างและยกระดับศักยภาพวิสาหกิจเริ่มต้น (Startup) พัฒนาระบบนิเวศ |
|-----------------------------------------|---------------------------------------------------------------------------------|
| ความสามารถการแข่งขัน                    | นวัตกรรม และพื้นที่เศรษฐกิจนวัตกรรม                                             |
|                                         | 🗖 โปรแกรมที่ 12 โครงสร้างพื้นฐานทางคุณภาพและบริการ                              |

# 4.7) เป้าหมายการพัฒนาที่ยั่งยืน:

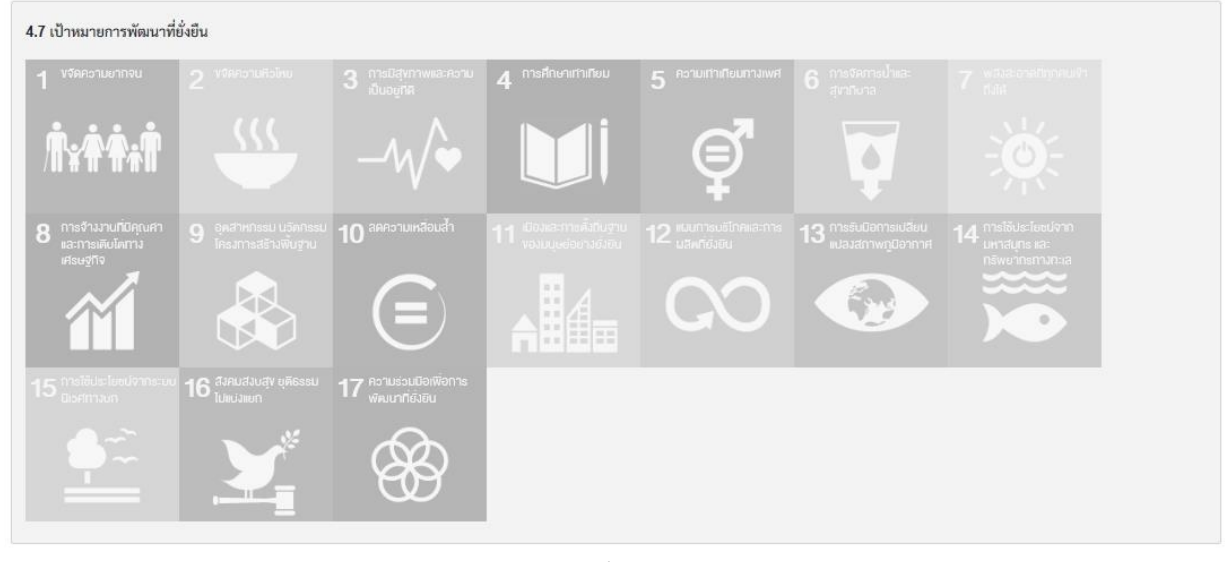

รูปที่ 22

จากรูปที่ 22 โครงการของท่านสอดคล้องกับเป้าหมายการพัฒนาที่ยั่งยืนด้านใด เมื่อคลิกเลือกระบบจะแสดงสี ในแต่ละประเด็น ดังรูปที่ 23 และกรุณาเลือกตัวชี้วัดประกอบเป้าหมายการพัฒนาที่ยั่งยืน (ศึกษารายละเอียดตัวชี้วัด เป้าหมายการพัฒนาที่ยั่งยืน ในภาคผนวก)

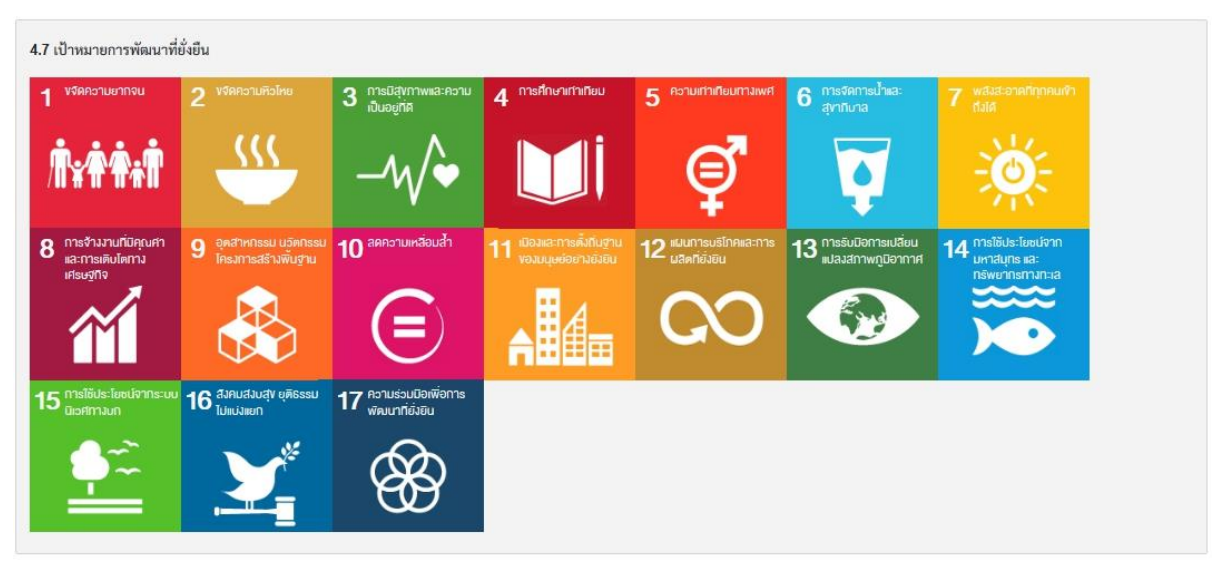

รูปที่ 23

5) พื้นที่ดำเนินโครงการ

| 5. | . พื้นที่ดำเนินโครงการ |         |       |      |          |         |          |               |
|----|------------------------|---------|-------|------|----------|---------|----------|---------------|
|    |                        |         |       |      |          |         |          | + เพิ่มรายการ |
|    | ภาค                    | จังหวัด | อำเภอ | ตำบล | หมู่บ้าน | ตำแหน่ง | หมายเหตุ |               |
|    |                        |         |       |      |          |         |          |               |

รูปที่ 24

| กรุณากรอกรายละเอียดเ  | พื้นที่ดำเนินการ |            | ×                |
|-----------------------|------------------|------------|------------------|
| จังหวัด               |                  | อำเภอ/เขเ  | ın               |
| กรุณาเลือกจังหวัด     |                  | • กรุณาเลื | าอกจังหวัดก่อน 👻 |
| ตำบล/แขวง             |                  | หมู่บ้าน   |                  |
| กรุณาเลือกจังหวัดก่อน |                  | 👻 กรุณาเสี | ลือกจังหวัดก่อน  |
| ຄະທີ່ງູທ              | ลองจิรูด         | หมายเหตุ   |                  |
|                       |                  |            | บันทึก ยกเลิก    |

รูปที่ 25

จากรูปที่ 24 คลิกที่ปุ่ม **(พี่มรายการ** ระบบจะแสดงหน้าให้กรอกรายละเอียดพื้นที่ดำเนิน โครงการ ประกอบด้วย จังหวัด, อำเภอ/เขต, ตำบล/แขวง, หมู่บ้าน, ละติจูด ลองติจูด ดังรูปที่ 25 เมื่อดำเนินการระบุข้อมูลเรียบร้อยแล้ว **D บันทึก** ให้คลิกที่ปุ่มบันทึก กรณีที่โครงการมีมากกว่าหนึ่ง พื้นที่ใการดำเนินโครงการ เพิ่มพื้นที่โดยดำเนินการรูปแบบเดียวกันเพื่อระบุพื้นที่ต่อไป

#### 6) ผลการดำเนินการ

การบันทึกผลการดำเนินโครงการ ประกอบด้วย

6.1) ร่วมคิดร่วมทำแบบหุ้นส่วน (Partnership) การดำเนินโครงการ นอกจากส่วนงานของท่าน แล้ว มีส่วนงาน ภาคี หรือชุมชนใด ร่วมทำงานนี้บ้าง

| 6.1.1. องค์กรพันธมิตร                                                                                                    |
|----------------------------------------------------------------------------------------------------|
| ชื่อองค์กร:                                                                                                    |
| verifier and the second second s |
|                                                                                                    |
| ชื่อองค์กร                                                                                                    |
| ไม่มีข้อมูล                                                                                                    |
|                                                                                                    |
| 6.1.2 ปัญหา/บริบท/การเปลี่ยนแปลง                                                                                                    |
| ตัวอย่างเช่น ปัญหาของขุมชน, บริบทของปัญหา, ความเปลี่ยนแปลงที่ต้องกาวให้เกิดขึ้น                                                                                                    |
|                                                                                                    |
|                                                                                                    |
|                                                                                                    |
| 6.1.3 ทรัพยากรพลัก                                                                                                    |
|                                                                                                    |
|                                                                                                    |
|                                                                                                    |
|                                                                                                    |
|                                                                                                    |

รูปที่ 26

จากรูปที่ 26 ให้ระบุข้อมูลของโครงการ ประกอบด้วย องค์กรพันธมิตร, ปัญหา/บริบท/การ เปลี่ยนแปลง (ปัญหาของชุมชนคืออะไร, บริบทของปัญหา, ความเปลี่ยนแปลงที่ต้องการให้เกิดขึ้น) และทรัพยากรหลัก

6.2) เกิดประโยชน์ร่วมกันแก่ผู้เกี่ยวข้องทุกฝ่าย (Mutual Benefit) วัตถุประสงค์ของ โครงการมุ่งแก้ไขปัญหาเรื่องอะไร หรือ ทำให้เกิดประโยชน์แก่ใครบ้าง (อาทิเช่น ชุมชนได้อะไร นักวิจัยได้อะไร มหาวิทยาลัยได้อะไร)

| 6.2 เกิดประโยชน์ร่วมกันแก่ผู้เกี่ยวข้องทุกฝ่าย (Mut | ual Benefit) |  |  |
|-----------------------------------------------------|--------------|--|--|
| 6.2.1 ผู้ได้รับผลประโยชน์                           |              |  |  |
|                                                     |              |  |  |
|                                                     |              |  |  |
|                                                     |              |  |  |
| 6.2.2 ผลการดำเนินการ                                |              |  |  |
|                                                     |              |  |  |
|                                                     |              |  |  |
|                                                     |              |  |  |

รูปที่ 27

จากรูปที่ 27 ให้ระบุข้อมูลของโครงการ ประกอบด้วย **ผู้ได้รับผลประโยชน์ และผลการดำเนินการ** 

6.3 มีการใช้ความรู้และเกิดการเรียนรู้ร่วมกัน (Scholarship) โครงการของท่านมีกระบวนการทาง วิชาการ ในการทำงานได้ใช้ความรู้ ความเชี่ยวชาญจากศาสตร์ของส่วนงานอย่างไร มีทฤษฎีใดเป็นกรอบ ความคิดในการทำงาน (theory) แนวทางวิธีการสร้างความรู้ (mode of inquiry) มีการจัดการเรียนการสอน การวิจัย และหรือการถ่ายทอดเทคโนโลยีสู่ชุมชน/สังคมอย่างไร (technology transfer) เป็นต้น

| 6.3 มีการใช้ความรู้และเกิดการเรียนรู้ร่วมกัน (Scholarship) |
|------------------------------------------------------------|
| 6.3.1 กิจกรรมหลักของโครงการ/งานวิจัย                       |
|                                                            |
|                                                            |
|                                                            |
| 6.3.2 ศาสตร์ที่ใช้ในการคำเนินโครงการ                       |
|                                                            |
|                                                            |
|                                                            |
|                                                            |

รูปที่ 28

# จากรูปที่ 28 ให้ระบุข้อมูลของโครงการ ประกอบด้วย **กิจกรรมหลักของโครงการ/งานวิจัย** และศาสตร์ที่ใช้ในการดำเนินโครงการ

6.4) เกิดผลกระทบต่อสังคมที่ประเมินได้ (Social Impact) ผลกระทบทางสังคมที่วัดผลได้ นอกจากผลลัพธ์ตามวัตถุประสงค์ของโครงการแล้ว ได้สร้างการเปลี่ยนแปลงในทางบวกให้เกิดขึ้นแก่ชุมชน อย่างไรบ้าง (ด้านคน (people), ด้านผลประโยชน์ (profit/prosperity), ด้านสิ่งแวดล้อม (planet) และอื่น ๆ)

| .4 เกิดผลกระทบต่อสังคมที่ประเมินได้ (S | ocial Impact)               |  |  |
|----------------------------------------|-----------------------------|--|--|
| .4.1 ผลกระทบทางสังคม                   |                             |  |  |
|                                        |                             |  |  |
|                                        |                             |  |  |
|                                        |                             |  |  |
| .4.2 แนวทางการธำรงรักษา (แผนงานต่อไ    | ปที่จะทำให้เกิดความยั่งยืน) |  |  |
|                                        |                             |  |  |
|                                        |                             |  |  |
|                                        |                             |  |  |

รูปที่ 29

จากรูปที่ 29 ให้ระบุข้อมูลของโครงการ ประกอบด้วย **ผลกระทบทางสังคม และแนวทางการธำรง** รักษา (แผนงานต่อไปที่จะทำให้เกิดความยั่งยืน)

# 7) เอกสารที่เกี่ยวข้อง

| 7. เอกสารที่เกี่ยวข้อง |             |               |
|------------------------|-------------|---------------|
| -                      |             | + เพิ่มรายการ |
| ชื่อเอกสาร             | ชนิดเอกสาร  |               |
|                        | ไม่มีข้อมูล |               |
|                        |             |               |

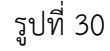

| Browse |               |
|--------|---------------|
|        | บันทึก ยกเลิก |

รูปที่ 31

จากรูปที่ 30 คลิกที่ปุ่ม **+ เพิ่มรายการ** ระบบจะแสดงหน้าให้แนบไฟล์เอกสาร ดังรูปที่ 31 คลิกที่ ปุ่ม "Browse" เลือกไฟเอกสารที่ต้องการแนบ (ไฟล์ PDF,JPG) เมื่อดำเนินการแนบไฟล์เอกสารเรียบร้อยแล้ว ให้คลิกที่ปุ่มบันทึก **บันทึก** สามารถแนบไฟล์ได้ครั้งละ 1 ไฟล์ ผู้ใช้สามารถเพิ่มไฟล์ได้โดย ดำเนินการในรูปแบบเดียวกัน

#### 8) ช่องทางการติดต่อ

ระบุข้อมูลผู้ที่สามารถติดต่อได้ของโครงการ (เพื่อการติดต่อประสานงาน) ดังรูปที่ 32 ประกอบด้วย

- ชื่อ-นามสกุล: ระบุชื่อ-นามสกุลผู้ประสานงานของโครงการ
- หมายเลขโทรศัพท์: ระบุหมายเลขโทรศัพท์ โดยสามารถระบุได้ทั้งเบอร์ที่ทำงานและเบอร์มือถือ
- อีเมล: ระบุอีเมลที่สามารถติดต่อได้
- ที่อยู่: ระบุที่อยู่ที่ติดต่อได้ เพื่อการติดต่อและส่งเอกสาร
- เว็บไซด์: ระบุชื่อ URL เว็บไซด์ของโครงการหรือที่เกี่ยวข้องกับโครงการ
- ช่องทางอื่นๆ: โดยสามารถระบุเพิ่มเติม ดังนี้ Facebook, Line, Instagram, Twitter, อื่นๆ

| 8. ช่องทางการติดต่อ       |       |                 |           |
|---------------------------|-------|-----------------|-----------|
| ชื่อ-นามสกุล ผู้ประสานงาน |       | หมายเลขไทรศัพท์ |           |
| อีเมล                     |       | เว็บไซต์        |           |
|                           |       |                 |           |
| ที่อยู่                   |       |                 |           |
| ข่องทางอื่นๆ              |       |                 |           |
| Facebook                  | Line  |                 | Instagram |
|                           |       |                 |           |
| Twitter                   | อื่นๆ |                 |           |
|                           |       |                 |           |
|                           |       |                 |           |

รูปที่ 32

#### 9. การอนุญาตให้เผยแพร่ข้อมูลจากระบบฐานข้อมูล Mahidol Social Engagement

9. การอนุญาตให้เผยแพร่ข้อมูลจากระบบฐานข้อมูล

อินยอม ให้เปิดเผยหรือเผยแพร่ข้อมูล ซึ่งสามารถเข้าถึงได้เป็นการภายในมหาวิทยาลัยมหิดล
อินยอม ให้เปิดเผยหรือเผยแพร่ข้อมูล ออกสู่ภายนอกหรือสาธารณะ

# รูปที่ 33

จากรูปที่ 33 ให้ผู้ใช้เลือกการอนุญาตให้เผยแพร่ข้อมูลจากระบบฐานข้อมูล ดังนี้

- ยินยอม
  - 🛛 ยินยอม ให้เปิดเผยหรือเผยแพร่ข้อมูล ซึ่งสามารถเข้าถึงได้เป็นการภายในมหาวิทยาลัยมหิดล
  - 🗌 ยินยอม ให้เปิดเผยหรือเผยแพร่ข้อมูล ออกสู่ภายนอกหรือสาธารณะ
- ไม่ยินยอม ให้เปิดเผยหรือเผยแพร่ข้อมูล
- 4. การบันทึกข้อมูล

การบันทึกข้อมูลโครงการ ดำเนินการได้ ดังนี้

 กรณีที่ผู้ใช้กรอกข้อมูลเรียบร้อยแล้ว คลิกที่ปุ่ม
 ทันทึก ดังรูปที่ 34 ระบบจะแสดงหน้าจอ "บันทึกฉบับร่าง" คลิกที่ปุ่ม
 ดังรูปที่ 35 ข้อมูลจะบันทึกเข้าระบบ การบันทึก ฉบับร่างผู้ใช้ยังสามารถเข้ามาแก้ไขข้อมูลของโครงการได้ ถ้าผู้ใช้ต้องการลบข้อมูลโครงการให้ คลิกที่ปุ่ม

| มหาวิทยาลัยมหิดล<br>Mahidol University ภาพรวม | ้ครงการ โครงการของท่าน โครงการที่แผยแพร่ โครงการทั้งหมด การคิ | ัดกรอง การรับรอง      |              |             |             |
|-----------------------------------------------|---------------------------------------------------------------|-----------------------|--------------|-------------|-------------|
| 🗲 ย้อนกลับ                                    |                                                               | 📑 บันทึก              | 🖪 ส่งคัดกรอง | 面 ลบโครงการ | 🛃 ดาวน์โหลด |
|                                               | รูปที่ 34                                                     |                       |              |             |             |
|                                               | บันทึกฉบับร่าง                                                | ×                     |              |             |             |
|                                               | คุณต้องการบันทึกโครงการฉบับร่างใช่หรือไม่ ?                   |                       |              |             |             |
|                                               | ยืนส                                                          | <del>มัน</del> ยกเลิก |              |             |             |

รูปที่ 35

2) กรณีผู้ใช้กรอกข้อมูลเสร็จสมบูรณ์และบันทึกข้อมูลเรียบร้อยแล้ว ดำเนินการ "ส่งคัดกรอง" โดย

คลิกที่ปุ่ม ส่งคัดกรอง ดังรูปที่ 34 ระบบจะแสดงหน้าจอส่งคัดกรอง ดังรูปที่ 36 คลิกที่ปุ่ม
 ยืนยัน ระบบจะแสดงสถานะส่งคัดกรอง หรือถ้าคลิกที่ปุ่ม
 ยกเลิก ระบบจะทำการยกเลิก การส่งคัดกรอง

| ส่งคัดกรอง                                                                                                    | ×                |
|----------------------------------------------------------------------------------------------------|------------------|
| คุณต้องการส่งคัดกรองโครงการใช่หรือไม่ <b>?</b><br>หมายเหตุ: เมื่อส่งคัดกรองแล้วจะไม่สามารถแก้ไขข้อมูลโครง<br>กรณีที่มีการส่งกลับแก้ไข | การได้อีก นอกจาก |
| ยืนยัน                                                                                                    | ยกเลิก           |

รูปที่ 36

 กรณีผู้ใช้ต้องการ "ลบโครงการ" คลิกที่ปุ่ม <sup>อิณใครงการ</sup> ดังรูปที่ 34 ระบบจะแสดงหน้าจอ "ลบโครงการ" ดังรูปที่ 37 คลิกที่ปุ่ม <sup>อินอัน</sup> โครงการจะถูกลบออกจากระบบ หรือถ้าคลิก ที่ปุ่ม อกเลิก ระบบจะทำการยกเลิกการลบโครงการ

| ลบโครงการ                       |        | ×      |
|---------------------------------|--------|--------|
| คุณต้องการลบโครงการใช่หรือไม่ ? |        |        |
|                                 | ยืนยัน | ยกเลิก |
| รูปที่ 3                        | 7      | 52<br> |

- กรณีผู้ใช้ต้องการ "ดาวน์โหลดข้อมูล" คลิกที่ปุ่ม ร่ ดาวน์โหลด ดังรูปที่ 34 ระบบจะทำการ ดาวน์โหลดข้อมูลโครงการตามแบบฟอร์มในรูปแบบ PDF ไฟล์
- 🕼 มกวิทยาลียมพิดล Mahidol University กาพรวมโครงการ โครงการของก่าน โครงการที่แมย . ภาพรวมโครงการพันธกิจสัมพันธ์มหาวิทยาลัยมหิดลกับสังคม Dashboard สถานะโครงการของท่าย โครงการทั้งหมด + สร้างโครงการ Мар 53 Satellite ส่งคัดกรอง Laos **ຮ**ອຫ້ອມູ**ຄ**ເพິ່ມເຫີນ ส่งคัดกรอง (เพิ่มเติมข้อมอแล้ว) ผ่านการคัดกรอง ไม่ผ่านการตัดกรถ รับรองในหลักการรอการเพิ่มเติมข้อมล ส่งรับรอง (เพิ่มเติมข้อมูลแล้ว) ผ่านการรับรอง ไม่ผ่านการรับรอ Thailand
- 5. การตรวจสอบสถานะข้อมูลโครงการ

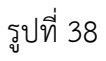

จากรูปที่ 38 ผู้ใช้สามารถคลิกที่ **"ภาพรวมโครงการ"** หน้าจอจะแสดงข้อมูล "สถานะโครงการ" ดังรูปที่ 39 ซึ่งจะแสดงสถานะโครงการที่ผู้ใช้งานได้บันทึกไว้ในระบบ ซึ่งในแต่ละสถานะมีรายละเอียดดัง ตาร่างที่ 1

| จำนวนโครงการ |
|--------------|
| 0            |
| 0            |
| 0            |
| 0            |
| 0            |
| 0            |
| 0            |
| 0            |
| 1            |
| 0            |
|              |

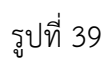

# ตารางที่ 1 ความหมายของสถานะโครงการ

| สถานะข้อมูลโครงการ                  | ความหมาย                                                |
|-------------------------------------|---------------------------------------------------------|
| 1. บันทึกฉบับร่าง                   | ผู้ใช้บันทึกโครงการเข้าระบบฐานข้อมูล                    |
|                                     | และสามารถเพิ่มเติมและแก้ไขข้อมูลได้                     |
| 2. ส่งคัดกรอง                       | ข้อมูลโครงการถูกส่งไปยัง "ผู้คัดกรอง"                   |
| 3. รอข้อมูลเพิ่มเติม                | ข้อมูลโครงการที่ "ผู้คัดกรอง" ส่งกลับมายังผู้สร้าง      |
|                                     | โครงการ เพื่อให้ดำเนินการเพิ่มเติมหรือแก้ไขข้อมูล       |
| 4. ส่งคัดกรอง (เพิ่มเติมข้อมูลแล้ว) | ข้อมูลโครงการที่ได้เพิ่มเติมหรือแก้ไขข้อมูลแล้วถูกส่งไป |
|                                     | ยัง "ผู้คัดกรอง"                                        |
| 5. ผ่านการคัดกรอง                   | ข้อมูลโครงการผ่านการคัดกรองแล้ว พิจารณาจาก              |
|                                     | โครงการกรอกข้อมูลครบถ้วน ตามเกณฑ์ 4 ข้อของ              |
|                                     | Engagement Thailand (1.Partnership 2.Mutual             |
|                                     | Benefit 3.Scolarship 4.Social Impact) โดยระบบ           |
|                                     | จะส่งข้อมูลโครงการไปยัง "ผู้รับรอง" เพื่อพิจารณาใน      |
|                                     | ลำดับต่อไป                                              |
| 6. ไม่ผ่านการคัดกรอง                | ข้อมูลโครงการไม่ครบถ้วน ตามเกณฑ์ 4 ข้อของ               |
|                                     | Engagement Thailand (1.Partnership 2.Mutual             |
|                                     | Benefit 3.Scolarship 4.Social Impact)                   |
| 7. รับรองในหลักการ รอการเพิ่มข้อมูล | ข้อมูลโครงการที่ "ผู้รับรอง" ได้พิจารณาแล้วส่งกลับ      |
|                                     | มายังผู้สร้างโครงการเพื่อให้ดำเนินการเพิ่มเติมหรือ      |
|                                     | แก้ไขข้อมูล                                             |
| 8. ส่งรับรอง (เพิ่มเติมข้อมูลแล้ว)  | ข้อมูลโครงการที่ได้เพิ่มเติมหรือแก้ไขข้อมูลแล้วถูกส่งไป |
|                                     | ยัง "ผู้รับรอง" เพื่อพิจารณาในลำดับต่อไป                |

| สถานะข้อมูลโครงการ   | ความหมาย                                       |
|----------------------|------------------------------------------------|
| 9. ผ่านการรับรอง     | ข้อมูลโครงการผ่านเกณฑ์ 4 ข้อของ Engagement     |
|                      | Thailand (1.Partnership 2.Mutual Benefit       |
|                      | 3.Scolarship 4.Social Impact) โครงการได้รับการ |
|                      | รับรอง                                         |
| 10. ไม่ผ่านการรับรอง | ข้อมูลโครงการไม่ครบถ้วนตามเกณฑ์ 4 ข้อของ       |
|                      | Engagement Thailand (1.Partnership 2.Mutual    |
|                      | Benefit 3.Scolarship 4.Social Impact)          |

ระบบจะตอบกลับอัตโนมัติเข้าอีเมลของผู้ใช้งาน เพื่อแจ้งสถานะของโครงการและการทำรายการ ในระบบฐานข้อมูล

จากรูปที่ 40 แถบเมนูจะแสดงข้อมูลที่ท่านได้กรอกข้อมูล ดังนี้ **ภาพรวมโครงการของท่าน, โครงการ** ของท่าน และโครงการที่เผยแพร่

| เลื่อง มหาวิทยาลัยมหิดล<br>Mahidol University     | ทาพรวมโครงการ <b>โครงการของท่าน</b> โครงการที่เผยเพร่                                              |                          |                | 8                                         |
|---------------------------------------------------|----------------------------------------------------------------------------------------------------|--------------------------|----------------|-------------------------------------------|
| โครงการของท่าน                                    |                                                                                                    |                          |                |                                           |
| 🕼 โครงการของท่าน<br>หมายเหตุ : โครงการที่ท่านเป็น | <ul> <li>โครงการขึ้มีส่วนร่วม</li> <li>โครงการของส่วนงาน (OP)</li> <li>ผู้บันทึกโครงการ</li> </ul> |                          |                | <b>▼</b> เงื่อนไขการค้นหา<br>ล้างเงื่อนไข |
| _                                                 |                                                                                                    |                          |                | + สร้างโครงการ                            |
| เลขที่โครงการ                                     | ชื่อโครงการ                                                                                        | วันที่เริ่มต้น - สิ้นสุด | สถานะโครงการ   | สถานะ                                     |
| 63OP00004                                         | พันธกิจฯ ทดสอบ                                                                                     | -                        | กำลังคำเนินงาน | บันทึกฉบับร่าง                            |
| 63OP00015                                         | สรรพารี ทดสอบ                                                                                      | 28/08/2563 - 31/08/2563  | กำลังดำเนินงาน | ผ่านการรับรอง                             |
|                                                   |                                                                                                    |                          |                | กั้งหมด2รายการ <b>« 1 »</b>               |

รูปที่ 40

ผู้ใช้สามารถคลิกที่แถบ **"โครงการของท่าน"** ระบบแสดงรายชื่อโครงการทั้งหมดที่ท่านเป็นผู้บันทึก ดังรูปที่ 40

ผู้ใช้สามารถค้นหาโครงการ โดยคลิกที่ <sup>▼เงื่อนไขการค้นหา</sup> ระบบแสดงเงื่อนไขสำหรับค้นหาข้อมูล ดังรูปที่ 40 ผู้ใช้ระบุเงื่อนไขการค้นหาข้อมูล ประกอบด้วย เลขที่โครงการ, ชื่อโครงการ (ภาษาไทย), ชื่อ โครงการ, (ภาษาอังกฤษ), ปีงบประมาณ, สถานะโครงการ คลิกที่ปุ่ม <sup>ค้นหา</sup> กรณีตรงตามเงื่อนไขระบบ แสดงรายชื่อโครงการทั้งหมดที่ท่านเป็นผู้บันทึก ตามเงื่อนไขที่ระบุ กรณีไม่ตรงตามเงื่อนไขระบบแสดง ข้อความ "ไม่มีข้อมูล" ถ้าคลิกที่ปุ่ม <u>ล้างเงื่อนไข</u> ระบบจะทำการล้างเงื่อนไขที่ระบุไว้

| โครงการของท่าน                                    |                                                                                           |                          |                |                               |
|---------------------------------------------------|-------------------------------------------------------------------------------------------|--------------------------|----------------|-------------------------------|
| 🕼 โครงการของท่าน<br>หมายเหตุ : โครงการที่ท่านเป้า | (ອ) ໂครงการพื้มีส่วนว่วม<br>ອ) ໂครงการของส่วนงาน (OP)<br>ມທັວຫນ້າໂครงการຫວັດຜູ້ການໂครงการ |                          |                | <b>▼</b> เงื่อนไขการค้นหา     |
| ປະະເภทการร่วม 💿                                   | งทุกประเภท O หัวหน้าโครงการ O ผู้ร่วมโครงการ                                              |                          | ^              | <del>คับหา</del> ถ้างเงื่อนไข |
| เลขที่โครงการ                                     | ซื่อโครงการ                                                                               | วันที่เริ่มดัน - สิ้นสุด | สถานะโครงการ   | สถานะ                         |
| 630P00015                                         | สรรพารี ทดสอบ                                                                             | 28/08/2563 - 31/08/2563  | กำลังดำเนินงาน | ผ่านการรับรอง                 |
| 630P00016                                         | ถนอมศรี พันธกิจา ทคสอบ                                                                    | 01/08/2563 - 31/08/2563  | กำลังคำเนินงาน | ส่งคัดกรอง                    |
|                                                   |                                                                                           |                          |                | ก็งหมด 2 รายการ 🤍 🚺 »         |

รูปที่ 41

ผู้ใช้สามารถคลิกที่แถบ "**โครงการที่มีส่วนร่วม**" ระบบจะแสดงรายชื่อโครงการทั้งหมดที่ท่านเป็น หัวหน้าโครงการ หรือผู้ร่วมโครงการ ดังรูปที่ 41

ผู้ใช้สามารถค้นหาโครงการ โดยคลิกที่ <sup>▼เงื่อนไขการค้นหา</sup> ระบบแสดงเงื่อนไขสำหรับค้นหาข้อมูล ระบุ ประเภทการร่วม ดังนี้ ทุกประเภท, หัวหน้าโครงการ, ผู้ร่วมโครงการคลิกที่ปุ่ม <sup>ค้นหา</sup> กรณีตรงตามเงื่อนไข ระบบแสดงรายชื่อโครงการทั้งหมดของส่วนงานที่บุคลากรสังกัด ตามเงื่อนไขที่ระบุ ผู้ใช้คลิกเลือกรายการ โครงการที่ต้องการให้แสดงรายละเอียด ระบบจะแสดงรายละเอียดข้อมูลของโครงการและไม่สามารถแก้ไขได้ ในกรณีไม่ตรงตามเงื่อนไขระบบแสดงข้อความ "ไม่มีข้อมูล" ถ้าคลิกที่ปุ่ม <sup>ล้างเงื่อนไข</mark> ระบบจะทำการล้าง เงื่อนไขที่ระบุไว้</sup>

| โครงการของท่าน                 |                                                        |                                    |                 |                |                  |                   |
|--------------------------------|--------------------------------------------------------|------------------------------------|-----------------|----------------|------------------|-------------------|
| 🕼 โครงการของท่าน 🔍             | <ul> <li>โครงการที่มีส่วนร่วม</li> <li>โครง</li> </ul> | การของส่วนงาน (OP)                 |                 |                |                  | ▼เงื่อนไขการค้นหา |
| หมายเหตุ : โครงการภายในส่วนงาน | มของท่าน สำหรับผู้ดูแลส่วนงานสามารถช่วยม               | เก้ไขโครงการภายในส่วนงานของท่านได้ |                 |                |                  |                   |
| เลขที่โครงการ                  |                                                        | ชื่อโครงการ (ภาษาไทย)              | ชื่อโครงการ (Er | iglish)        | บึงบประมาณ       |                   |
| OP                             |                                                        |                                    |                 |                | ทุกปี            | *                 |
| สถานะโครงการ                   |                                                        | สถานะ                              |                 |                |                  |                   |
| ทั้งหมด                        | ~                                                      | ทั้งหมด                            | ~               |                |                  |                   |
|                                |                                                        |                                    |                 |                | 🔨 คับหา          | ล้างเงื่อนไข      |
|                                |                                                        |                                    |                 |                |                  |                   |
| เลขที่โครงการ                  | ชื่อโครงการ                                            |                                    |                 | สถานะโครงการ   | สถานะ            |                   |
| 630P00002                      | พัฒนาระบบ                                              |                                    |                 | กำลังดำเนินงาน | ไม่ผ่านการรับรอง |                   |
| 63OP00003                      | โครงการเผยแพร่ส                                        | สาธารณะ                            |                 | เสร็จสิ้นแล้ว  | ผ่านการรับรอง    |                   |

รูปที่ 42

ผู้ใช้สามารถคลิกที่แถบ **"โครงการของส่วนงาน"** ระบบจะแสดงรายชื่อโครงการทั้งหมดของส่วนงาน ที่บุคลากรสังกัด ดังรูปที่ 42

ผู้ใช้สามารถค้นหาโครงการ โดยคลิกที่ <sup>▼เงื่อนไขการค้นหา</sup> ระบบแสดงเงื่อนไชสำหรับค้นหาข้อมูล ดังรูปที่38 ผู้ใช้ระบุเงื่อนไขการค้นหาข้อมูล ประกอบด้วย เลขที่โครงการ, ชื่อโครงการ (ภาษาไทย), ชื่อ โครงการ, (ภาษาอังกฤษ), ปีงบประมาณ, สถานะโครงการ,สถานะ คลิกที่ปุ่ม <sup>ค้นหา</sup> กรณีตรงตามเงื่อนไข ระบบแสดงรายชื่อโครงการทั้งหมดของส่วนงานที่บุคลากรสังกัด ตามเงื่อนไขที่ระบุ ผู้ใช้คลิกเลือกรายการ โครงการที่ต้องการให้แสดงรายละเอียด ระบบจะแสดงรายละเอียดข้อมูลของโครงการและไม่สามารถแก้ไขได้ กรณีไม่ตรงตามเงื่อนไขระบบแสดงข้อความ "ไม่มีข้อมูล" ถ้าคลิกที่ปุ่ม <sup>ล้างเงื่อนไข</sup> ระบบจะทำการล้าง เงื่อนไขที่ระบุ

| Mahidol University กาพรวมโครงการ โครงการเ                           | ของท่าน <b>โครงการที่เผยเพร่</b>                                     |                                                  |                          |            |       | 2                         |
|---------------------------------------------------------------------|----------------------------------------------------------------------|--------------------------------------------------|--------------------------|------------|-------|---------------------------|
| โครงการที่เผยแพร่                                                   |                                                                      |                                                  |                          |            |       |                           |
| <ul> <li>โครงการที่เผยแพร่ทั้งหมด</li> <li>โครงการต้นแบบ</li> </ul> |                                                                      |                                                  |                          |            |       | <b>T</b> เงื่อนไขการค้นหา |
| หมายเหตุ : โครงการที่ได้รับอนุญาทให้เผยแพร่ได้ และอยู่ในสถานะที่    | รับรองแล้ว                                                           |                                                  |                          |            |       |                           |
| เลขที่โครงการ                                                       | ชื่อโครงการ (ภาษาไทย)                                                | ชื่อโครงการ (English)                            |                          | ปังบประมาณ |       |                           |
|                                                                     |                                                                      |                                                  |                          | ทุกปี      |       | ~                         |
|                                                                     |                                                                      |                                                  |                          | ^          | ค้นหา | ล้างเงื่อนไข              |
| เลขที่โครงการ                                                       | ซื่อโครงการ                                                          |                                                  | วันที่เริ่มต้น - สิ้นสุด |            |       |                           |
| 63NU00001                                                           | การเพิ่มสักยภาพอาสาสมัครสาธารณสุข ในด้านอาหารและโภช<br>จังหวัดนครปฐม | มาการเพื่อสุขภาพของผู้สูงอายุ พื้นที่อำเภอบางเลน | 01/10/2551 - 30/09/2568  |            |       |                           |
| 63OP00003                                                           | โครงการเผยแพร่สาธารณะ                                                |                                                  | 01/07/2563 - 31/07/2563  |            |       |                           |

รูปที่ 43

| MahidolUniversity กาพรวมโครงการ โครงการ                                                                                               | รงองท่าน <b>โครงการที่เมยเพร่</b>                                     |                                                 |                          |                     | 8                         |
|----------------------------------------------------------------------------------------------------|-----------------------------------------------------------------------|-------------------------------------------------|--------------------------|---------------------|---------------------------|
| โครงการที่เมยแพร่                                                                                                    |                                                                       |                                                 |                          |                     |                           |
| <ul> <li>โครงการที่เผยแพร่ทั้งหมด</li> <li>โครงการที่มะบบ</li> <li>หมายเหตุ : โครงการที่ได้รับคัดเอียกให้เป็นโครงการกับแบบ</li> </ul> | u                                                                     |                                                 |                          |                     | <b>▼</b> เงื่อนไขการค้นหา |
| เลขที่โครงการ                                                                                                    | ชื่อโครงการ (ภาษาไทย)                                                 | ชื่อโครงการ (English)                           |                          | ปังบประมาณ<br>ทุกปี | ~                         |
|                                                                                                    |                                                                       |                                                 |                          | 🔨 คับหา             | ล้างเงื่อนไข              |
| เลขที่โครงการ                                                                                                    | ชื่อโครงการ                                                           |                                                 | วันที่เริ่มต้น - สิ้นสุด |                     |                           |
| 63NU00001                                                                                                    | การเพิ่มศักยภาพอาสาสมัครสาธารณสุข ในด้านอาหารและโภขน<br>จังหวัดนครปฐม | าการเพื่อสุขภาพของผู้สูงอายุ พื้นที่อำเภอบางเลน | 01/10/2551 - 30/09/2568  |                     |                           |
| 63OP00003                                                                                                    | โครงการเผยแพร่สาธารณะ                                                 |                                                 | 01/07/2563 - 31/07/2563  |                     |                           |

รูปที่ 44

ผู้ใช้สามารถคลิกที่แถบ **"โครงการที่เผยแพร่"** ระบบจะแสดงแถบข้อมูล **"โครงการที่เผยแพร่ ทั้งหมด"** คือโครงการที่ได้รับอนุญาตให้เผยแพร่ได้และอยู่ในสถานะที่รับรองแล้ว ระบบแสดงรายชื่อโครงการ ทั้งหมดที่ท่านเป็นผู้บันทึก ดังรูปที่ 43 และ **"โครงการต้นแบบ"** คือ โครงการที่ได้รับการคัดเลือกให้เป็น โครงการต้นแบบดังรูปที่ 44 ผู้ใช้สามารถค้นหาโครงการที่เผยแพร่ทั้งหมดและโครงการต้นแบบ โดยคลิกที่ <sup>▼เรื่อนไขการค้นหา</sup> ระบบ แสดงเงื่อนไขสำหรับค้นหาข้อมูล ดังรูปที่ 43 และ 44 ผู้ใช้ระบุเงื่อนไขการค้นหาข้อมูล ประกอบด้วย เลขที่ โครงการ, ชื่อโครงการ (ภาษาไทย), ชื่อโครงการ, (ภาษาอังกฤษ), ปีงบประมาณ, สถานะโครงการ,สถานะ คลิก ที่ปุ่ม <sup>ค้นหา</sup> กรณีตรงตามเงื่อนไขระบบแสดงรายชื่อโครงการทั้งหมดที่ท่านเป็นผู้บันทึก ตามเงื่อนไขที่ระบุ กรณีไม่ตรงตามเงื่อนไขระบบแสดงข้อความ "ไม่มีข้อมูล" ถ้าคลิกที่ปุ่ม <sup>ถ้างเงื่อนไข</sup> ระบบจะทำการล้าง เงื่อนไขที่ระบุไว้

#### ภาคผนวก

# ตัวชี้วัดประกอบเป้าหมายการพัฒนาที่ยั่งยืน (SDGs)

| SDG1 - ขจัดความยากจน (End Poverty)                                                                                  |
|----------------------------------------------------------------------------------------------------|
| - อัตราส่วนจำนวนคนจนที่ \$1.90/วัน (58.628/วัน) (% ประชากร)                                                         |
| - อัตราส่วนจำนวนคนจนที่ \$3.20/วัน (98.72฿/วัน) (% ประชากร)                                                         |
| SDG2 - ขจัดความหิวโหย (Zero Hunger)                                                                                 |
| - ความแพร่หลายของโรคขาดอาหาร (% ประชากร)                                                                            |
| - ความแพร่หลายของร่างกายแคระแกร็น(ความสูงต่ำสำหรับอายุ)ในเด็กอายุต่ำกว่า 5 ปี (%)                                   |
| - ความแพร่หลายของการสูญเสียในเด็กอายุต่ำกว่า 5 ปี (%)                                                               |
| - ความแพร่หลายของโรคอ้วน, BMI ≥ 30 (% จำนวนประชากรที่เป็นผู้ใหญ่)                                                   |
| - ผลผลิตธัญพืช (t/ha(เฮกตาร์))                                                                                      |
| - ดัชนีการจัดการก๊าซไนโตรเจนอย่างยั่งยืน                                                                            |
| - ระดับโภชนาการของมนุษย์ (ดีที่สุด 2-3 แย่ที่สุด)                                                                   |
| SDG3 – การมีสุขภาพและความเป็นอยู่ที่ดี (Good Health and Well-Being)                                                 |
| - อัตราการเสียชีวิตของมารดา (ต่อ 100,000 ในการเกิด)                                                                 |
| - อัตราการเสียชีวิตของทารกแรกเกิด (ต่อ 1,000 ในการเกิด)                                                             |
| - อัตราการเสียชีวิตต่ำกว่า 5 (ต่อ 1,000 ในการเกิด)                                                                  |
| - อิทธิพลของวัณโรค (ต่อ 100,000 ประชากร)                                                                            |
| - การติดเชื้อเอชไอวีใหม่ (ต่อ 1,000) *                                                                              |
| - อัตราการเสียชีวิตที่ได้มาตรฐานตามอายุเนื่องจากโรคหลอดเลือดหัวใจ โรคมะเร็ง โรคเบาหวาน และโรคทางเดินหายใจเรื้อรังใน |
| ประชากรอายุ 30-70 ปี (ต่อ 100,000 ประชากร)                                                                          |
| - อัตราการเสียชีวิตตามมาตรฐานอายุที่เกี่ยวข้องกับมลพิษทางอากาศในครัวเรือนและมลพิษทางอากาศโดยรอบ (ต่อ 100,000        |
| ประชากร)                                                                                                    |
| - อัตราการเสียชีวิตจากการจราจร (ต่อ 100,000 ประชากร)                                                                |
| - อายุขัยเฉลี่ยเมื่อแรกเกิด (ปี)                                                                                    |
| - อัตราการเจริญพันธุ์ของวัยรุ่น (เกิดต่อผู้หญิง 1,000 คน ช่วงอายุ 15-19 ปี)                                         |
| - การทำคลอดโดยบุคลากรที่มีความเชี่ยวชาญ (%)                                                                         |
| - ร้อยละของทารกที่รอดชีวิตเมื่อได้รับวัคซีนแนะนำโดยองค์การอนามัยโลก 2 ขวด (%)                                       |
| - ดัชนีการติดตามสุขภาพสากล (0-100)                                                                                  |
| - ความเป็นอยู่ที่ดี (คะแนนเฉลี่ยแบบขั้นบันได, 0-10)                                                                 |
| SDG4 – การศึกษาเท่าเทียม (Quality Education)                                                                        |
| - อัตราการเข้าเรียนระดับประถมศึกษา (%)                                                                              |
| - อัตราการสำเร็จการศึกษาระดับมัธยมศึกษาตอนต้น (%)                                                                   |
| - อัตราการอ่านออกเขียนได้ของอายุ 15-24 ปี ทั้งเพศชายและเพศหญิง (%)                                                  |
| SDG5 – ความเท่าเทียมทางเพศ (Gender Equality)                                                                        |
| - ความต้องการในการวางแผนครอบครัวที่มีความพึงพอใจด้วยวิธีการที่ทันสมัย (% ของผู้หญิงที่แต่งงาน หรือในช่วงอายุระหว่าง |
| 15-49 ปี)                                                                                                    |
| - อายุเฉลี่ยการศึกษาของเพศหญิงกับเพศชาย, ประชากรอายุ 25 ปีขึ้นไป (%)                                                |
| - อัตราการมีส่วนร่วมของกำลังแรงงานของเพศหญิงกับเพศชาย (%)                                                           |
| - จำนวนที่นั่งที่จัดขึ้นให้กับเพศหญิงในรัฐสภาแห่งชาติ (%)                                                           |
| SDG6 – การจัดการน้ำและสุขาภิบาล (Clean Water and Sanitation)                                                        |
| - ประชากรที่ใช้บริการน้ำดื่มขั้นพื้นฐานอย่างน้อยที่สุด (%)                                                          |

- ประชากรที่ใช้บริการสุขาภิบาลขั้นต่ำเป็นอย่างน้อย (%)

- การถอนตัวของน้ำจืดเป็น% แหล่งน้ำทดแทนทั้งหมด

การสูญเสียน้ำใต้ดินที่นำเข้า (m<sup>3</sup>/ปี/คน)

- น้ำเสี่ยจากกิจกรรมของมนุษย์ที่ได้รับการบำบัด (%)

SDG7 -พลังสะอาดที่ทุกคนเข้าถึงได้ (Affordable and Clean Energy)

- การเข้าถึงกระแสไฟฟ้า (% ประชากร)

- เข้าถึงเชื้อเพลิงและก๊าซหุงต้มสำหรับการปรุงอาหาร (% ประชากร)

- การปล่อยมลพิษจากการเผาไหม้เชื้อเพลิงคาร์บอนไดออกไซด์/กระแสไฟฟ้า (MtCO<sub>2</sub>/TWh) (Metric tons of CO<sub>2</sub>/terawatthour)

SDG8 – การจ้างงานที่มีคุณค่าและการเติบโตทางเศรษฐกิจ (Decent Work and Economic Growth)

- ปรับการเจริญเติบโต (%)

- ความแพร่หลายของการทำงานหนักในสมัยใหม่ (ผู้ที่ตกเป็นเหยื่อต่อประชากร 1,000 คน)

- ผู้ใหญ่ (15 ปีขึ้นไป) พร้อมบัญชีที่ธนาคารหรือสถาบันการเงินอื่น ๆ หรือกับผู้ให้บริการการเงินในมือถือ (%)
- อัตราการว่างงาน (% ทั้งหมดของผู้ใช้แรงงาน)
- อุบัติเหตุที่เกี่ยวข้องกับการทำงานอย่างหนักเป็นตัวในการนำเข้า (ผู้เสียชีวิตต่อ 100,000)

SDG9 - อุตสาหกรรม นวัตกรรม โครงสร้างพื้นฐาน (Industry, Innovation and Infrastructure)

- ประชากรที่ใช้อินเทอร์เน็ต (%)

- การสมัครสมาชิกบรอดแบนด์โทรศัพท์มือถือ (ต่อประชากร 100 คน)

- ดัชนีประสิทธิภาพด้านโลจิสติกส์: คุณภาพของการค้าและโครงสร้างพื้นฐานที่เกี่ยวข้องกับการขนส่ง (1=ต่ำ ถึง 5=สูง)
- การจัดอันดับมหาวิทยาลัยของ Times Higher Education: คะแนนเฉลี่ยของมหาวิทยาลัย 3 อันดับแรก (0-100)
- จำนวนบทความวารสารวิทยาศาสตร์และทางเทคนิค (ต่อประชากร 1,000 คน)

- รายจ่ายในการวิจัยและการพัฒนา (% GDP)

SDG10 – ลดความเหลื่อมล้ำ (Reduced Inequalities)

- การปรับปรุงค่าสัมประสิทธิ์จีนี (Gini Coefficient) สำหรับกลุ่มรายได้สูง (1-100)

SDG11 - เมืองและการตั้งถิ่นฐานของมนุษย์อย่างยั่งยืน (Sustainable Cities and Communities)

- ความเข้มข้นเฉลี่ยรายปีของอนุภาคฝุ่นละอองที่มีเส้นผ่าศูนย์กลางน้อยกว่า 2.5 ไมครอน (PM2.5) ในเขตเมือง (ug/m³)

- การปรับปรุงแหล่งน้ำประปา (% ประชากรในเมืองที่สามารถเข้าถึง)

- ความพึงพอใจต่อระบบขนส่งสาธารณะ (%)

SDG12 – แผนการบริโภคและการผลิตอย่างยั่งยืน (Responsible Consumption and Production)

- ขยะมูลฝอยเขตชุมชน (กก./วัน/คน)

- การสร้างขยะอิเล็กทรอนิกส์ (กก./คน)
- การปล่อย SO2 จากขั้นตอนการผลิต (กก./คน)
- การปล่อย SO2 ที่นำเข้ามาในประเทศ (กก./คน)

- ไนโตรเจนฟุตพริ้นท์จากผลิตภัณฑ์แต่ละหน่วย (กก./คน)

- การปล่อยที่นำเข้าสุทธิของไนโตรเจนที่เกิดปฏิกิริยา (กก./คน)

SDG13 - การรับมือการเปลี่ยนแปลงสภาพภูมิอากาศ (Climate Action)

- การปล่อย CO2 ที่เกี่ยวกับพลังงานต่อคน (tCO2/คน)

- การปล่อย CO2 ที่นำเข้ามาในประเทศด้วยเทคโนโลยี (tCO2/คน)

- ผู้ได้รับผลกระทบจากภัยพิบัติจากสภาพภูมิอากาศ (ต่อประชากร 100,000 คน)

- การปล่อย CO2 ที่อยู่ในรูปการส่งออกเชื้อเพลิงฟอสซิล (กก./คน)

SDG14 – การใช้ประโยชน์จากมหาสมุทรและทรัพยากรทางทะเล (Life Below Water)

พื้นที่โดยเฉลี่ยที่ได้รับการคุ้มครองสำหรับพื้นที่ทางทะเลที่สำคัญต่อความหลากหลายทางชีวภาพ (%)

- ดัชนีคุณภาพของมหาสมุทร เป้าหมายน่านน้ำสะอาด (0-100)

- ร้อยละของปริมาณสัตว์น้ำที่ถูกใช้มากเกินไปหรือทรุดตัวลงโดยเขตเศรษฐกิจจำเพาะ (exclusive economic zone; EEZ) (%)

- ปลาที่ถูกจับด้วยวิธีลากอวน (%)

SDG15 – การใช้ประโยชน์จากระบบนิเวศน์ทางบก (Life on Land)

- พื้นที่โดยเฉลี่ยที่ได้รับการคุ้มครองสำหรับภาคพื้นดินที่สำคัญต่อความหลากหลายทางชีวภาพ (%)
- พื้นที่โดยเฉลี่ยที่ได้รับการคุ้มครองสำหรับแหล่งน้ำจืดที่สำคัญต่อความหลากหลายทางชีวภาพ (%)

- ดัชนีบัญชีแดงของการอยู่รอดของสายพันธุ์ (0-1)

- การตัดไม้ทำลายป่าอย่างถาวร (โดยเฉลี่ยประจำทุก5ปี %)

- ภัยคุกคามความหลากหลายทางชีวภาพที่นำเข้ามาในประเทศ (ต่อประชากรล้านคน)

#### SDG16 - สังคมสงบสุข ยุติธรรม ไม่แบ่งแยก (Peace, Justice and Strong Institutions)

- ฆาตกรรม (ต่อประชากร 100,000 คน)

- ผู้ถูกคุมขัง/ผู้ต้องหาที่ไม่ได้ถูกส่งตัว (%)

- ประชากรรู้สึกปลอดภัยในการเดินเท้าคนเดียวในเวลากลางคืนในเมืองหรือบริเวณพื้นที่ที่อยู่อาศัย (%)

- กรรมสิทธิ์ในทรัพย์สิน (1-7)

- การจดทะเบียนการเกิดกับหน่วยงานพลเรือน: เด็กอายุต่ำกว่า 5 ปี (%)

- ดัชนีภาพลักษณ์คอร์รัปชัน (0-100)

- เด็กอายุ 5-14 ปีที่มีส่วนในการใช้แรงงานเด็ก (%)

- การถ่ายโอนของอาวุธตามแบบ/อาวุธธรรมดาที่สำคัญ (การส่งออก) (ค่าคงที่ 1990US\$ล้าน (~62฿หมื่นล้าน) ต่อประชากร 100,000 คน)

- ดัชนีด้านเสรีภาพของสื่อมวลชน (ดีที่สุด 0-100 แย่ที่สุด)

SDG17 – ความร่วมมือเพื่อการพัฒนาที่ยั่งยืน (Partnerships for the Goals)

- การใช้จ่ายด้านสุขภาพและด้านการศึกษาของภาครัฐ (% GDP)

- รายได้สูงและกลุ่มประเทศ OECD DAC: การคลังสาธารณะที่ได้สัมปทานระหว่างประเทศ รวมถึงความช่วยเหลือด้านการพัฒนา อย่างเป็นทางการ (% GNI)

- ประเทศอื่นๆ: รายได้ของภาครัฐรัฐบาลไม่รวมเงินช่วยเหลือ (% GDP)

- คะแนนดินแดนภาษีต่ำ (ดีที่สุด 0-5 แย่ที่สุด) \*

ที่มา: Sustainable Development report 2019

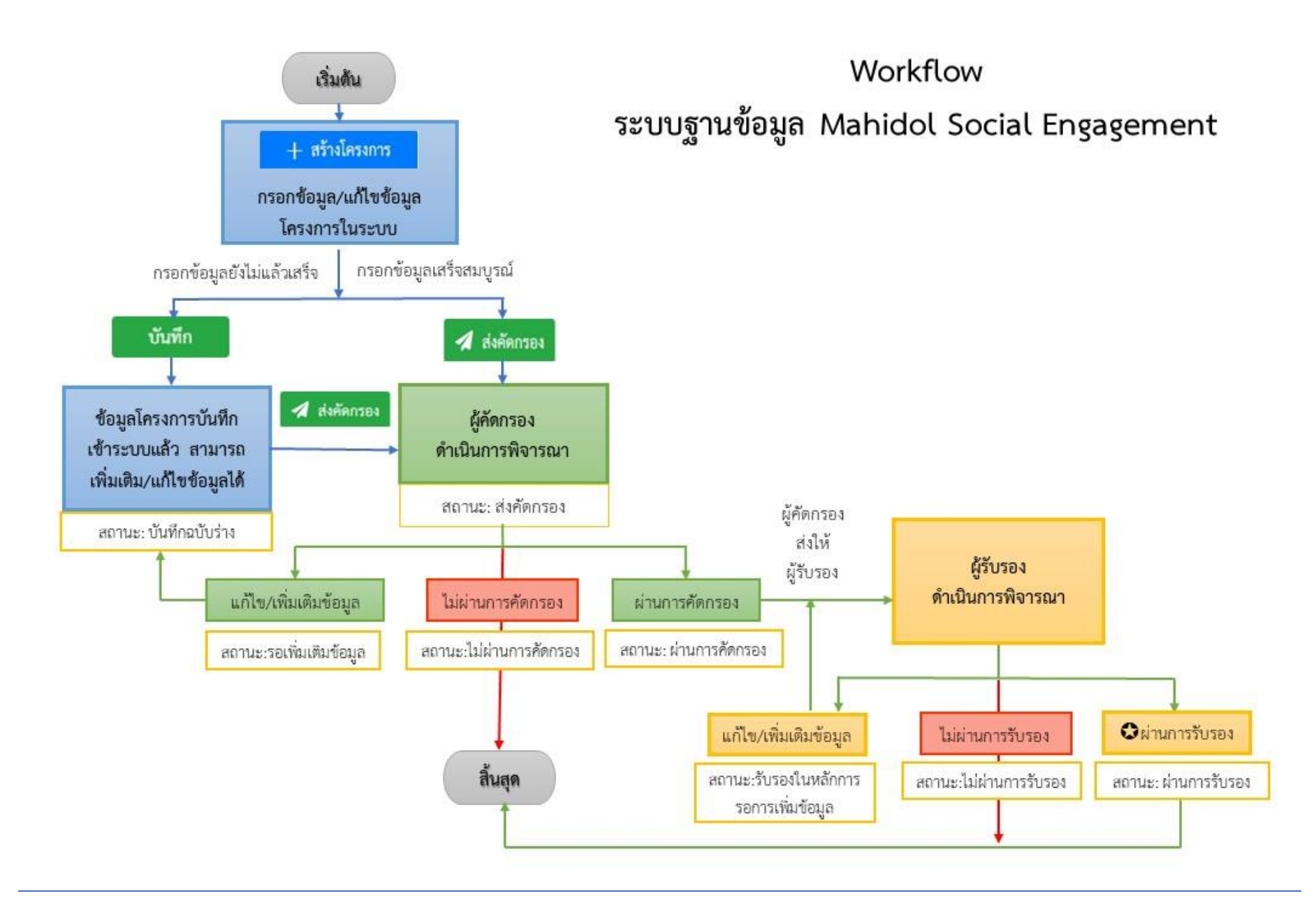

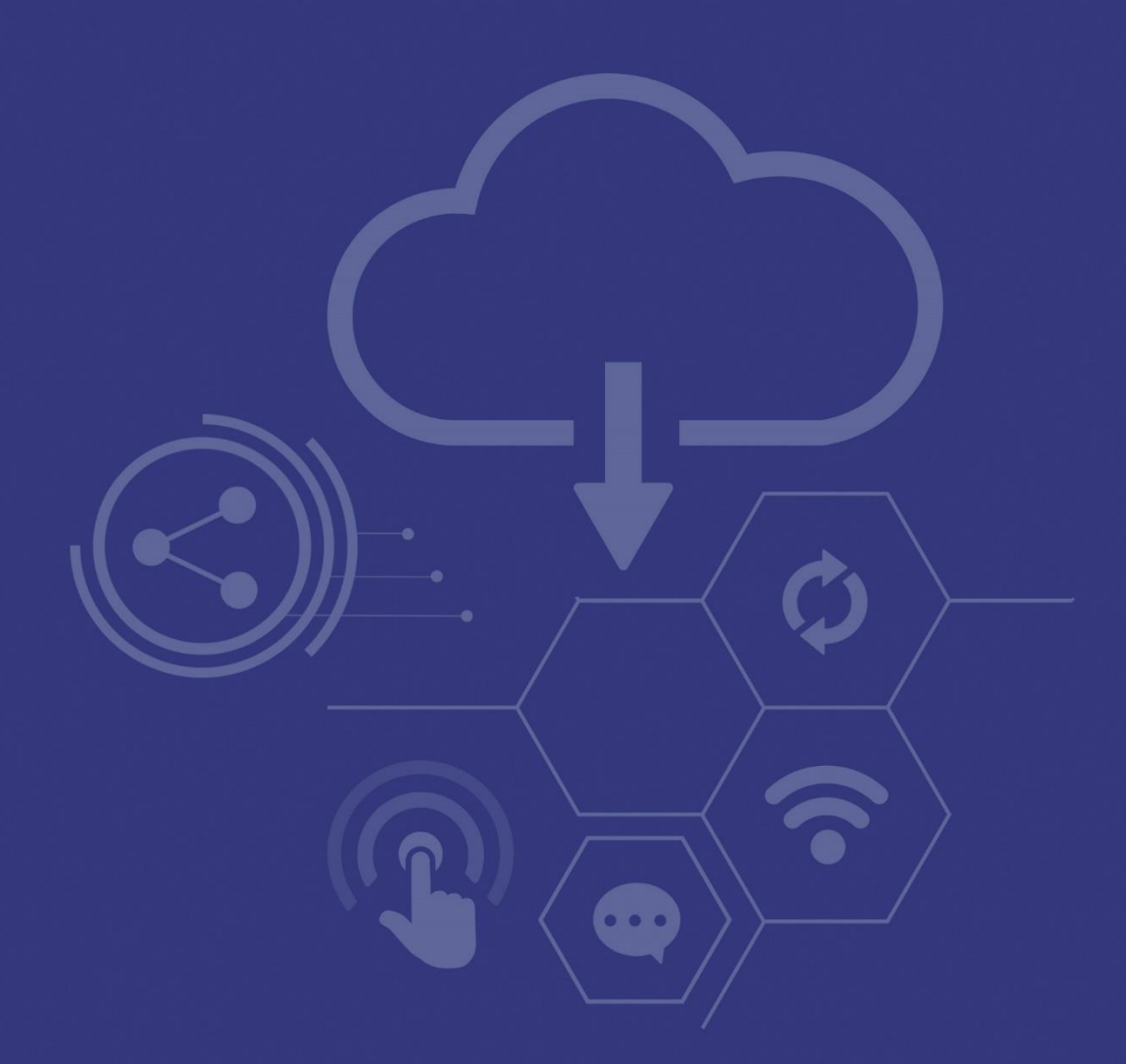

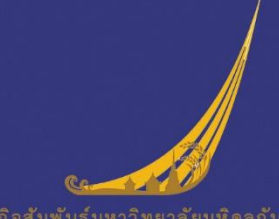

พันธกิจสัมพันธ์มหาวิทยาลัยมหิดลกับสังคม Mahidol Social Engagement กองแผนงาน มหาวิทยาลัยมหิดล